#### Provider Portal: How to Submit a Dental Claim

## **AR**Medicaid

Contact Us | Login Español | Other

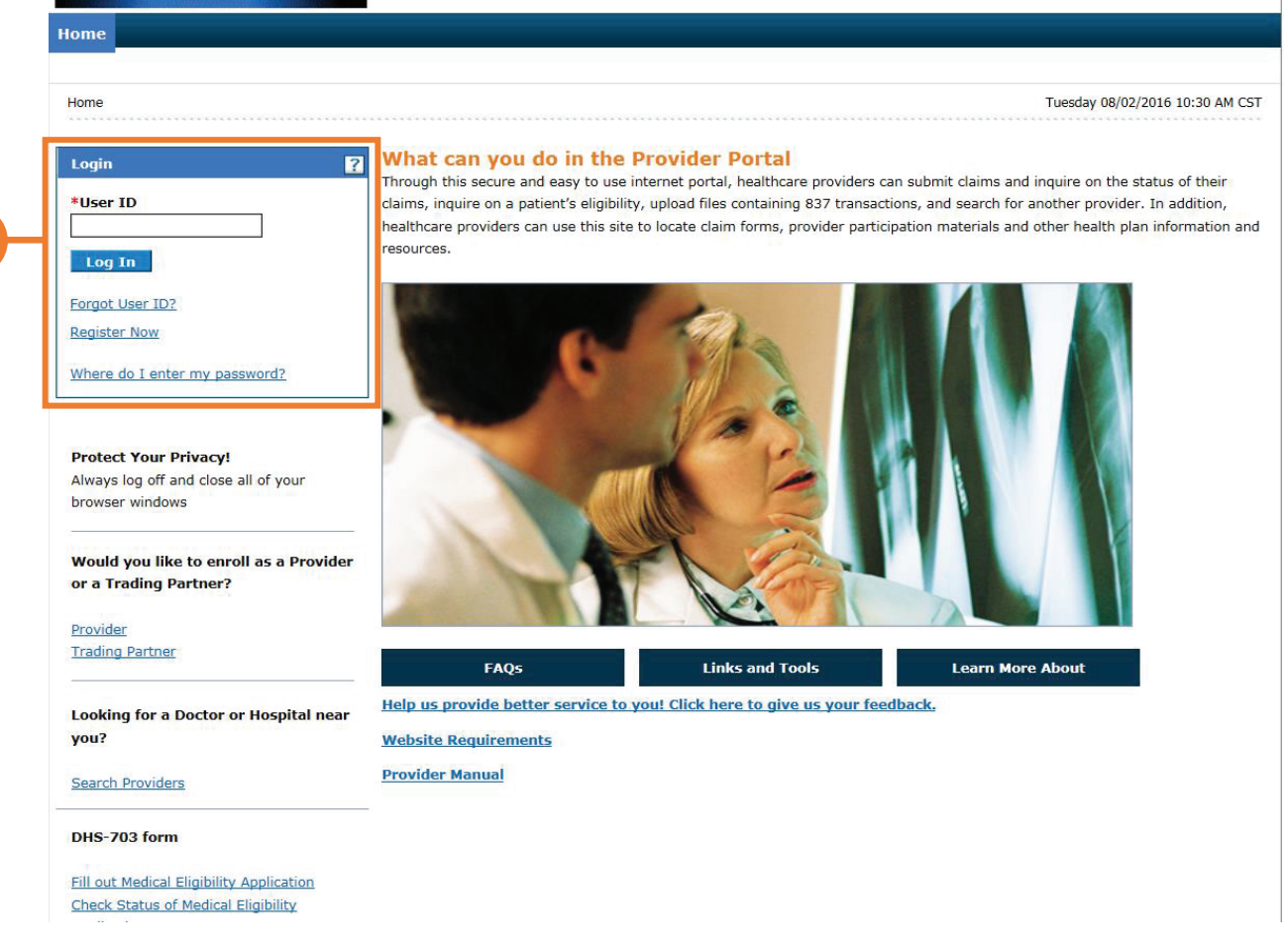

 Go to the portal landing page and log in with the User ID and password previously created. If you do not have a User ID and password, click Register Now or see the JOB+AID "Registering on the Portal." (https://portal.mmis.arkansas.gov/armedicaid/provider/Home/tabid/135/Default.aspx)

If you have already logged in, skip to step 2.

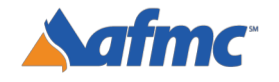

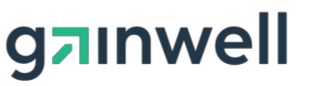

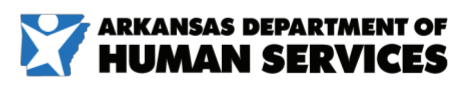

For more information call 1-800-457-4454

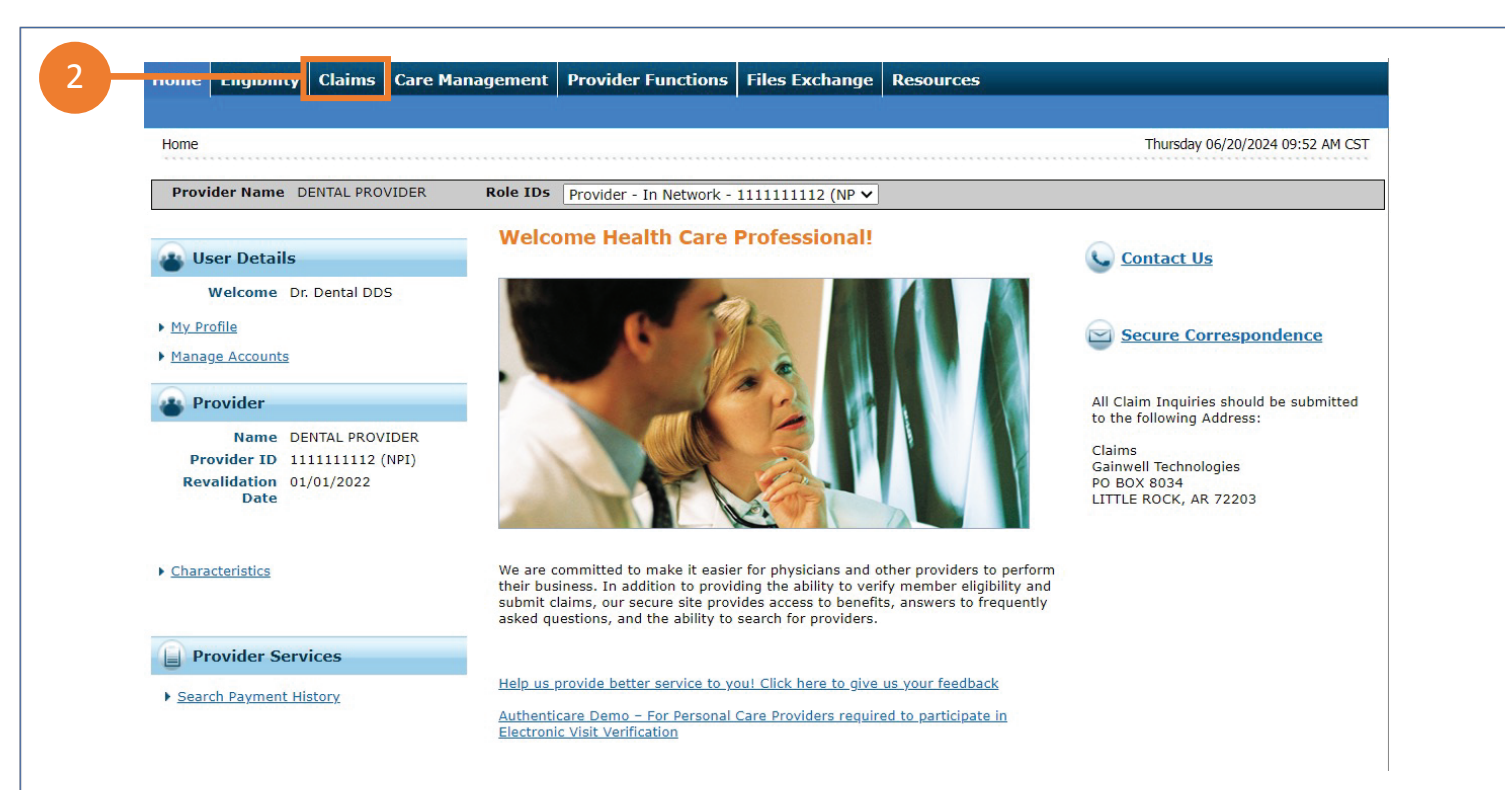

2. From the "Welcome Health Care Professional" Home page, select the Claims tab.

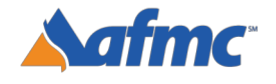

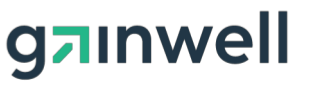

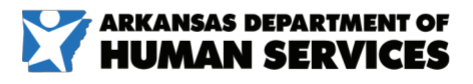

For more information call 1-800-457-4454

| Home         | Eligibility    | Claims      | Care Management          | Provider Functions      | Files Exchange      | Resources                                  |
|--------------|----------------|-------------|--------------------------|-------------------------|---------------------|--------------------------------------------|
| Search Cl    | aims   Submit  | Claim Den   | ntal   Submit Claim Inst | Submit Claim Prof   Sea | rch Payment History | Maintain Favorite Providers   Saved Claims |
| Claims       |                |             |                          |                         |                     | Thursday 03/25/2021 02:24                  |
| Provi        | der Name P     | CP PROVIDE  | ER Role IDs              | Provider - In Network - | 1111111112 (NF 🗸    |                                            |
|              | laims          |             |                          |                         |                     |                                            |
| ▶ <u>Sea</u> | rch Claims     |             |                          |                         |                     |                                            |
| ► <u>Sut</u> | omit Claim Der | <u>ital</u> |                          |                         |                     |                                            |
| ► <u>Sut</u> | omit Claim Ins |             |                          |                         |                     |                                            |
| ► <u>Sut</u> | omit Claim Pro | f           |                          |                         |                     |                                            |
| ▶ <u>Sea</u> | rch Payment I  | listory     |                          |                         |                     |                                            |
| ► <u>Mai</u> | ntain Favorite | Providers   |                          |                         |                     |                                            |
| Sav          | ed Claims      |             |                          |                         |                     |                                            |

#### 3. Select "Submit Claim Dental."

You can also click **Search Claims** to search through claims you have previously submitted, or **Search Payment History** to search through your submitted claims that have already been paid.

**NOTE:** To find a claim that was previously entered, use the ICN or use the Member ID and Date of Service (DOS) options.

**Maintain Favorite Providers**: The providers on this list will be available for selection as the Facility or Servicing provider when you are creating a claim. Up to 20 providers can be stored on your favorites list.

**Saved Claims**: This function allows you to save a claim for later and resume where you left off. The claim will be saved for 90 days.

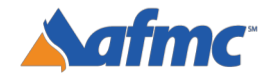

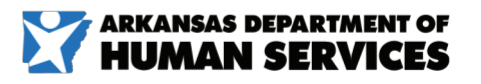

For more information call 1-800-457-4454

nwell

| Provider Name DENTAL PROVIDER             | Note IDs                          |                       |                       |                                                 |
|-------------------------------------------|-----------------------------------|-----------------------|-----------------------|-------------------------------------------------|
| Submit Dental Claim: Step 1               |                                   |                       |                       |                                                 |
| The * (in red) indicates required fields. | (Note: When the Add/Save button i | s present, all fields | with * are only requi | ired when selecting Add/Save for that section.) |
| Provider Information                      |                                   |                       |                       |                                                 |
|                                           |                                   |                       |                       |                                                 |
| Billing Provider 1D                       | ×                                 | ID Type NPI           |                       | Name DENTAL PROVIDER                            |
| Taxonomy                                  | DENTAL ASSISTANT                  |                       |                       |                                                 |
| Select from Favorites                     | No favorite providers available.  | -                     |                       |                                                 |
| Performing Provider ID                    | Q ID T                            | ype _                 | Name _                | Add to Favorite                                 |
| Taxonomy                                  |                                   |                       |                       | ~                                               |
|                                           |                                   | -                     |                       |                                                 |
| ) Select from Favorites                   | No favorite providers available.  | •                     |                       |                                                 |
| Referring Provider ID                     | 1 OI 2                            | ype _                 | Name _                | Add to Favorite                                 |
| Taxonomy                                  |                                   |                       |                       | ~                                               |
| Select from Favorites                     | No favorite providers available.  |                       |                       |                                                 |
| Supervising Provider ID                   |                                   | vpe                   | Name                  | Add to Favorite                                 |
| Taxaboniu                                 | <u>7</u>                          |                       |                       |                                                 |
| Tuxonomy                                  | 0                                 | ID Type               |                       | Name                                            |
| Service Facility Location ID              |                                   |                       |                       |                                                 |

**4a.** • After selecting your claim type, enter the following information for **Step 1** as shown on the **Submit a Claim** screen.

Provider Information (enter all applicable information):
 Performing Provider ID and ID Type, Referring Provider ID and ID Type, Supervising
 Provider ID and ID Type, Service Facility Location ID and ID Type

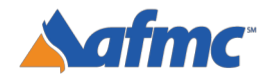

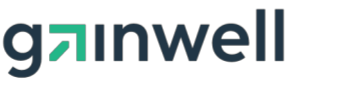

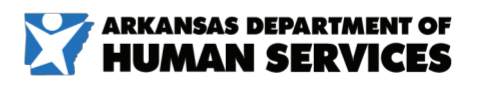

B+A

For more information call 1-800-457-4454

| Indicates a required field.<br>Provider Information                                            | Claim Type      |                             |                  |                                                                                                    |                  |          |        |
|------------------------------------------------------------------------------------------------|-----------------|-----------------------------|------------------|----------------------------------------------------------------------------------------------------|------------------|----------|--------|
| Provider Information                                                                           | Claim Type      |                             |                  |                                                                                                    |                  |          |        |
| Provider Information                                                                           |                 |                             | ~                |                                                                                                    |                  |          |        |
|                                                                                                |                 |                             |                  |                                                                                                    |                  |          |        |
| Billing Provider ID                                                                            |                 | In If                       | there ar         | e multir                                                                                                    | ole nin          | e-digit  |        |
| Taxonomy                                                                                       |                 | 10                          |                  | D                                                                                                    | - <b>1</b> - 1 I |          |        |
| Performing Provider ID                                                                         | <u> </u>        | pr                          | ovider I         | Ds asso                                                                                                    | clated           | with     |        |
| Taxonomy                                                                                       | Ť               | th                          | e NPI, c         | lick the                                                                                                    | magni            | fving    |        |
| Referring Provider ID                                                                          | 9               | ID 1                        |                  | alaat tha                                                                                                    |                  |          |        |
| Taxonomy                                                                                       |                 | gr                          |                  | electime                                                                                                    | corre            | ectione. |        |
| Supervising Provider ID                                                                        |                 | ID                          |                  |                                                                                                    |                  |          |        |
| Service Facility Location ID                                                                   |                 | ID Type                     | ~                | Name                                                                                                    |                  |          |        |
| Taxonomy                                                                                       | ł               |                             |                  |                                                                                                    | ~                | -        |        |
|                                                                                                |                 |                             |                  |                                                                                                    |                  |          |        |
| *Provider ID                                                                                   |                 |                             | Provider ID Type | act the                                                                                                    | Provid           | or       |        |
|                                                                                                |                 |                             | TO SEI           | ectine                                                                                                    | PIOVIC           |          |        |
| earch Results:                                                                                 |                 |                             | ID, cli          | ck on th                                                                                                    | e NPI            |          |        |
| Brovider ID -                                                                                  | Brovider Name   | Provider Type               | numh             | er in the                                                                                                    | - first          |          | Zin Co |
|                                                                                                | Provider Marine | Physician MD                |                  |                                                                                                    |                  | AS       | 210 00 |
| (NPI)                                                                                          |                 |                             | colum            | in.                                                                                                    |                  | ~ ~      |        |
| 1/01/2017 - 12/31/2299)                                                                        |                 |                             |                  |                                                                                                    |                  |          |        |
|                                                                                                |                 |                             |                  |                                                                                                    |                  |          |        |
| 1/01/2017 - 12/31/2299)                                                                        |                 |                             |                  |                                                                                                    |                  |          |        |
| 1/01/2017 - 12/31/2299)                                                                        |                 |                             |                  | Contraction of the second second                                                                                                    | LITTLE           | ARKANSAS | 1000   |
| (NPI)                                                                                          |                 | Skilled nursing facility    |                  | State of the second second sec | ROCK             |          |        |
| (NPI)<br>(NPI)<br>4/01/2017 - 12/31/2299)                                                      |                 | Skilled nursing<br>facility |                  | 1000 C                                                                                                    | ROCK             |          |        |
| (NPI)<br>(NPI)<br>4/01/2017 - 12/31/2299)<br>4/01/2017 - 12/31/2299)<br>(Atypical/Medicaid ID) |                 | Skilled nursing<br>facility |                  |                                                                                                    | ROCK             |          |        |
| (NPI)<br>(NPI)<br>(NPI)<br>(Atypical/Medicaid ID)<br>4/01/2017 - 12/31/2299)                   |                 | Skilled nursing<br>facility |                  |                                                                                                    | ROCK             |          |        |

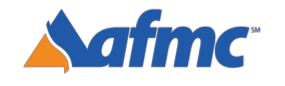

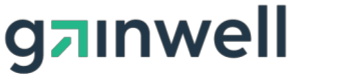

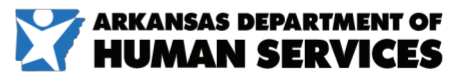

B+A

For more information call 1-800-457-4454

|                          |                                              |                                                 |                                                                                                    | Presuthorization                                                                                     |                                                                                                    |
|--------------------------|----------------------------------------------|-------------------------------------------------|----------------------------------------------------------------------------------------------------|----------------------------------------------------------------------------------------------------|----------------------------------------------------------------------------------------------------|
|                          | Accident                                     | Related                                         | ~                                                                                                    | Accident Date 0                                                                                      |                                                                                                    |
|                          | *Place of Tre                                | atment [                                        | 11-OFFICE ¥                                                                                                    | Patient Number                                                                                       |                                                                                                    |
|                          |                                              | EPSDT                                           | No 🗸                                                                                                    |                                                                                                    |                                                                                                    |
|                          |                                              |                                                 | *Does the provider have a signature on t                                                                                                    | file? O Yes O No                                                                                     |                                                                                                    |
|                          | *Do                                          | es the prov                                     | vider accept assignment for claim processi                                                                                                    | ing? O Yes O No                                                                                      |                                                                                                    |
|                          | *Are benefits as                             | signed to t                                     | he provider by the patient or their author<br>representat                                                                                                    | ized Ores ONo ON/A                                                                                   |                                                                                                    |
|                          | *Does the provider I                         | nave a sign                                     | ed statement from the patient releasing t<br>medical informati                                                                                                    | heir Oyes ONo<br>ion?                                                                                |                                                                                                    |
|                          | Include Other In                             | surance (                                       |                                                                                                    |                                                                                                    | Total Charged Amount \$0.00                                                                                                    |
|                          |                                              |                                                 | -                                                                                                    | -                                                                                                    |                                                                                                    |
| -                        |                                              |                                                 |                                                                                                    |                                                                                                    |                                                                                                    |
| ·                        | Claim Inform<br>Related, Acc<br>screening ha | natior<br>ident<br>is bee                       | n (enter all applicable in<br>Date, Place of Treatmo<br>n completed), four "ye                                                                                     | nformation avail<br>ent, Patient Nun<br>es/no" questions                                             | able): Preauthorization, Accide<br>nber, EPSDT (only if an EPSDT                                                                    |
| Note:<br>no ot           | Claim Inform<br>Related, Acc<br>screening ha | natior<br>ident<br>is bee<br>ciary l<br>e to er | n (enter all applicable in<br>Date, Place of Treatmon<br>n completed), four "ye<br>has other insurance, ch<br>nter, click Continue to o                            | nformation avail<br>ent, Patient Nun<br>es/no" questions<br>neck this box bef<br>complete this ste   | able): <b>Preauthorization, Accide</b><br>n <b>ber, EPSDT (only if an EPSDT</b><br>ore clicking <b>Continue.</b> If there is<br>ep. |
| Note:<br>10 ot           | Claim Inform<br>Related, Acc<br>screening ha | natior<br>ident<br>is bee<br>ciary l<br>e to er | n (enter all applicable in<br>Date, Place of Treatmon<br>n completed), four "ye<br>has other insurance, ch<br>nter, click Continue to o<br>d asterisk are required | nformation avail<br>ent, Patient Nun<br>es/no" questions<br>neck this box befor<br>complete this ste | able): <b>Preauthorization, Accide</b><br>n <b>ber, EPSDT (only if an EPSDT</b><br>ore clicking <b>Continue.</b> If there is<br>ep. |
| Note:<br>10 ot           | Claim Inform<br>Related, Acc<br>screening ha | natior<br>ident<br>is bee<br>ciary l<br>e to er | n (enter all applicable in<br>Date, Place of Treatmo<br>n completed), four "ye<br>has other insurance, ch<br>nter, click Continue to o                             | nformation avail<br>ent, Patient Nun<br>es/no" questions<br>neck this box befor<br>complete this ste | able): <b>Preauthorization, Accide</b><br>n <b>ber, EPSDT (only if an EPSDT</b><br>ore clicking <b>Continue.</b> If there is<br>ep. |
| Note:<br>10 ot<br>Fields | Claim Inform<br>Related, Acc<br>screening ha | natior<br>ident<br>is bee<br>ciary l<br>e to er | n (enter all applicable in<br>Date, Place of Treatmon<br>n completed), four "ye<br>has other insurance, ch<br>nter, click Continue to o<br>d asterisk are required | nformation avail<br>ent, Patient Nun<br>es/no" questions<br>neck this box bef<br>complete this ste   | able): <b>Preauthorization, Accide</b><br>n <b>ber, EPSDT (only if an EPSDT</b><br>ore clicking <b>Continue.</b> If there is<br>ep. |
| Note:<br>no ot<br>Fields | Claim Inform<br>Related, Acc<br>screening ha | natior<br>ident<br>is bee<br>ciary l<br>e to er | n (enter all applicable in<br>Date, Place of Treatmo<br>n completed), four "ye<br>has other insurance, ch<br>nter, click Continue to o<br>d asterisk are required  | nformation avail<br>ent, Patient Nun<br>es/no" questions<br>neck this box bef<br>complete this ste   | able): <b>Preauthorization, Accide</b><br>n <b>ber, EPSDT (only if an EPSDT</b><br>ore clicking <b>Continue.</b> If there is<br>ep. |
| Note:<br>no ot           | Claim Inform<br>Related, Acc<br>screening ha | natior<br>ident<br>is bee<br>ciary l<br>e to er | n (enter all applicable in<br>Date, Place of Treatmo<br>n completed), four "ye<br>has other insurance, ch<br>nter, click Continue to o<br>d asterisk are required  | nformation avail<br>ent, Patient Nun<br>es/no" questions<br>neck this box bef<br>complete this ste   | able): <b>Preauthorization, Accide</b><br>n <b>ber, EPSDT (only if an EPSDT</b><br>ore clicking <b>Continue.</b> If there is<br>ep. |
| Note:<br>no ot           | Claim Inform<br>Related, Acc<br>screening ha | natior<br>ident<br>is bee<br>ciary l<br>e to er | n (enter all applicable in<br>Date, Place of Treatmo<br>n completed), four "ye<br>has other insurance, ch<br>nter, click Continue to o                             | nformation avail<br>ent, Patient Nun<br>es/no" questions<br>neck this box befor<br>complete this sta | able): <b>Preauthorization, Accide</b><br>n <b>ber, EPSDT (only if an EPSDT</b><br>ore clicking <b>Continue.</b> If there is<br>ep. |
| Note:<br>10 ot           | Claim Inform<br>Related, Acc<br>screening ha | natior<br>ident<br>is bee<br>ciary l<br>e to er | n (enter all applicable in<br>Date, Place of Treatmo<br>n completed), four "ye<br>has other insurance, ch<br>nter, click Continue to o                             | nformation avail<br>ent, Patient Nun<br>es/no" questions<br>neck this box befo<br>complete this ste  | able): <b>Preauthorization, Accide</b><br>n <b>ber, EPSDT (only if an EPSDT</b><br>ore clicking <b>Continue.</b> If there is<br>ep. |
| Note:<br>no ot           | Claim Inform<br>Related, Acc<br>screening ha | natior<br>ident<br>is bee<br>ciary l<br>e to er | n (enter all applicable in<br>Date, Place of Treatmo<br>n completed), four "ye<br>has other insurance, ch<br>nter, click Continue to o<br>d asterisk are required  | nformation avail<br>ent, Patient Nun<br>es/no" questions<br>neck this box bef<br>complete this ste   | able): <b>Preauthorization, Accide</b><br>n <b>ber, EPSDT (only if an EPSDT</b><br>ore clicking <b>Continue.</b> If there is<br>ep. |
| Note:<br>no ot           | Claim Inform<br>Related, Acc<br>screening ha | natior<br>ident<br>is bee<br>ciary l<br>e to er | n (enter all applicable in<br>Date, Place of Treatmo<br>n completed), four "ye<br>has other insurance, ch<br>nter, click Continue to o<br>d asterisk are required  | nformation avail<br>ent, Patient Nun<br>es/no" questions<br>neck this box bef<br>complete this ste   | able): <b>Preauthorization, Accide</b><br>nber, EPSDT (only if an EPSDT<br>ore clicking <b>Continue.</b> If there is<br>ep.         |

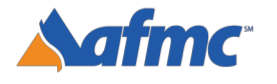

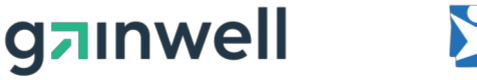

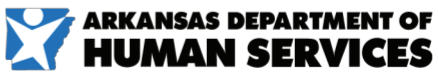

For more information call 1-800-457-4454

If you choose the "Include Other Insurance" option and select "Continue" on Step 1, it will bring you to the bottom of Step 2 which shows the panel for "Other Insurance Details."

#### If not applicable, proceed to Step #5.

| Othe   | r Insurance Details                |            |           |                   |               | E         |
|--------|------------------------------------|------------|-----------|-------------------|---------------|-----------|
| Click  | the Remove link to remove the en   | bire row.  |           |                   |               |           |
| circit |                                    |            |           |                   | Refresh Other | Insurance |
|        | Carrier Name                       | Carrier ID | Policy ID | Paid Amount       | Paid Date     | Action    |
| 1      | SOUTHWIRE AND AFFILIATES           | CI1        | 321654    |                   | -             | Remove    |
| • c    | lick to add a new other insurance. |            |           |                   |               |           |
|        |                                    |            |           |                   |               |           |
|        | Back to Step 1                     |            |           | Continue Finish I | Later Cancel  | I         |

Click on the number next to the correct primary payor to enter all of the other insurance information. If you do not see the correct carrier listed, simply click the + to add the appropriate carrier and other insurance details.

| Otl  | her Insurance Details                |                          |                         |         |             |               | -         |
|------|--------------------------------------|--------------------------|-------------------------|---------|-------------|---------------|-----------|
|      |                                      |                          |                         |         |             |               |           |
| Clic | k the <b>Remove</b> link to remove t | ne entire row.           |                         |         |             |               |           |
|      |                                      |                          |                         |         |             | Refresh Other | Insurance |
| #    | Carrier Name                         | Carrier ID               | Policy ID               |         | Paid Amount | Paid Date     | Action    |
| 1    | SOUTHWIRE AND AFFILIATE              | s CI1                    | 321654                  |         |             | -             | Remove    |
|      | Carrier Name                         | SOUTHWIRE AND AFFILIATES | Carrier ID              | CI1     |             |               |           |
|      | Policy Holder is                     | Person                   |                         |         |             |               |           |
|      | Policy Holder Last Name              | PUFF                     | First Name              | PATTI   |             | MI _          |           |
|      | Policy Holder Address                | 1234 MAIN STREET         |                         |         |             |               |           |
|      |                                      | -                        |                         |         |             |               |           |
|      | City                                 | LITTLE ROCK              | State                   | ARKANS  | SAS         |               |           |
|      | Zip Code                             | 72255                    |                         |         |             |               |           |
|      | Policy Holder ID                     |                          |                         |         |             |               |           |
|      | Policy ID                            | 321654                   |                         |         |             |               |           |
|      | Group Name                           |                          |                         |         |             |               |           |
|      | Responsibility                       | U-Unknown                | Patient Relationship to | 18-Self |             |               |           |
|      | Paid Amount                          |                          | *Paid Date 0            |         | [TTT]       |               |           |
|      | i dia minoant                        |                          |                         |         |             |               |           |
|      | *Claim Filing Indicator              |                          | ~                       |         |             |               |           |
|      | Release of Information               |                          |                         |         |             |               |           |
|      | Assignment of Benefits               | ~ · · · · ·              |                         |         |             |               |           |
|      | Save Insurance                       | Cancel Insurance         |                         |         |             |               |           |
|      | Surce Ansardinee                     |                          |                         |         |             |               |           |

Once the information has been entered and all questions have been answered, select **Save Insurance**.

Fields marked with a red asterisk are required.

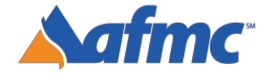

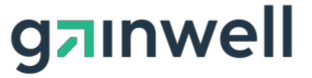

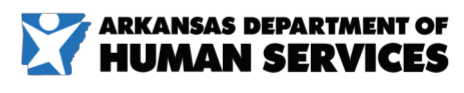

For more information call 1-800-457-4454

|                | essional Claim: Step 2         |                                 |                                           |                        |                      |                         |
|----------------|--------------------------------|---------------------------------|-------------------------------------------|------------------------|----------------------|-------------------------|
| The * (in red) | indicates required field:      | s when the ADD button is        | s selected.                               |                        |                      |                         |
|                |                                | Claim                           | туре                                      |                        |                      |                         |
| Provider Inf   | ormation                       |                                 |                                           |                        |                      |                         |
|                | Billing Provider ID            | 1111111112                      | ID Type NPI                               | Name                   |                      |                         |
|                | Taxonomy                       |                                 |                                           |                        |                      |                         |
| Patient and    | Claim Information              |                                 |                                           |                        |                      |                         |
|                | Beneficiary ID                 |                                 |                                           |                        |                      |                         |
|                | Beneficiary                    | PATTI PUFF                      | Ger                                       | nder Female            |                      |                         |
|                | Birth Date                     | 07/15/1963                      | Total Charged Ame                         | ount \$0.00            |                      |                         |
|                |                                |                                 |                                           |                        |                      | Expand All Collapse     |
| Diagnosis Co   | odes                           |                                 |                                           |                        |                      |                         |
| Select the row | v number to edit the row       | v. Click the <b>Remove</b> link | to remove the entire row.                 |                        |                      |                         |
| Instructions   | a<br>secularial for submission | slease fill is the meules:      | d Balde. Otherwise you may leave the Bald | black and proceed. Th  | ere fields are requi | and when the ADD buttor |
| is selected.   | equired for soomission,        | please fill in one required     | s neids, oblemase you may leave che neid  | oranic and proceed. In | rese meros are regor | Teo when the ADD battor |
| Please note th | at the 1st diagnosis ent       | ered is considered to be        | the principal (primary) Diagnosis Code.   |                        |                      |                         |
|                | Diagr                          | nosis Type                      |                                           | Diagnosis Code         |                      | Action                  |
| #              |                                |                                 |                                           |                        |                      |                         |
| #              |                                |                                 |                                           |                        |                      |                         |
| #              | *Diagnosis Type                | ICD-10-CM ¥                     | *Diagnosis Code B                         |                        |                      |                         |
| #<br>1         | *Diagnosis Type [              | ICD-10-CM ¥                     | *Diagnosis Code e                         |                        |                      |                         |
| #<br>          | *Diagnosis Type (<br>Add Reset | ICD-10-CM ¥                     | *Diagnosis Code 🔒 📃                       |                        |                      |                         |
| #<br>1         | *Diagnosis Type [              | ICD-10-CM V                     | *Diagnosis Code e                         |                        |                      |                         |

- 5. Continue filling out claim information for Step 2 as shown on the Submit a Claim screen (information at the top of the screen will auto-populate based on what you entered in Step 1):
- **Diagnosis Codes (when adding a Diagnosis row):** Select **Diagnosis Type** (required) and enter a **Diagnosis Code** (required).
- Once the Diagnosis fields have been populated, click **Add**. Click **Reset** to remove diagnosis codes and start over.

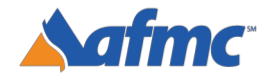

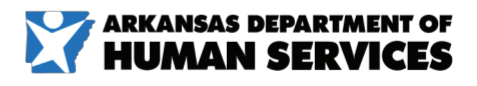

B+A

For more information call 1-800-457-4454

**JINWell** 

| ine                              | (in red) indicates required fields                                                                                                    | when the ADD button is sel                                                                                                    | ected.                                                                                                    |                                                    |                           |                                                          |
|----------------------------------|----------------------------------------------------------------------------------------------------|----------------------------------------------------------------------------------------------------|----------------------------------------------------------------------------------------------------|----------------------------------------------------|---------------------------|----------------------------------------------------------|
|                                  |                                                                                                    | Claim Typ                                                                                                    | pe                                                                                                    |                                                    |                           |                                                          |
| Prov                             | ider Information                                                                                                    |                                                                                                    |                                                                                                    |                                                    |                           |                                                          |
|                                  | Billing Provider ID                                                                                                    |                                                                                                    | ID Type NPI                                                                                                    | Name                                               |                           |                                                          |
|                                  | Taxonomy                                                                                                    |                                                                                                    |                                                                                                    |                                                    |                           |                                                          |
| Patie                            | ent and Claim Information                                                                                                    |                                                                                                    |                                                                                                    |                                                    |                           |                                                          |
|                                  | Beneficiary ID                                                                                                    |                                                                                                    |                                                                                                    |                                                    |                           |                                                          |
|                                  | Beneficiary                                                                                                    |                                                                                                    | Gender                                                                                                    | Female                                             |                           |                                                          |
|                                  | Birth Date                                                                                                    |                                                                                                    | Total Charged Amount                                                                                                    | \$0.00                                             |                           |                                                          |
|                                  |                                                                                                    |                                                                                                    |                                                                                                    |                                                    | Expand All                | Collapse                                                 |
| Diag                             | nosis Codes                                                                                                    |                                                                                                    |                                                                                                    |                                                    |                           |                                                          |
| nst<br>f val<br>s sel<br>leas    | ructions:<br>lues are required for submission, p<br>lected.<br>ie note that the 1st diagnosis enter                                                                                                    | lease fill in the required fiel<br>red is considered to be the p                                                                                                    | ds. Otherwise you may leave the field blank<br>principal (primary) Diagnosis Code.                                                               | and proceed. These fields a                        | are required when the     | e ADD butto                                              |
| f val<br>s sel<br>leas           | ructions:<br>lues are required for submission, p<br>lected.<br>lee note that the 1st diagnosis enter<br># Diagno                                                                                                    | lease fill in the required fiel<br>red is considered to be the p<br>osis <b>Type</b>                                                                                                    | ds. Otherwise you may leave the field blank<br>principal (primary) Diagnosis Code.<br>Diag                                                       | and proceed. These fields a<br>nosis Code          | are required when the     | e ADD butto                                              |
| f val<br>s sel<br>leas           | ructions:<br>lues are required for submission, p<br>lected.<br># Diagnosis enter<br>1<br>*Diagnosis Type I                                                                                                    | lease fill in the required fiel<br>red is considered to be the p<br>osis Type<br>CD-10-CM V                                                                                                    | ds. Otherwise you may leave the field blank<br>principal (primary) Diagnosis Code.<br>Diag<br>*Diagnosis Code 0                                  | and proceed. These fields a                        | are required when the     | e ADD buttor                                             |
| inst<br>f val<br>s sel<br>Neas   | ructions:<br>lues are required for submission, p<br>ected.<br>is note that the 1st diagnosis enter<br>image:<br>image:<br>ima | lease fill in the required fiel<br>red is considered to be the p<br>osis Type<br>CD-10-CM V<br>Submit D                                                                                                    | ds. Otherwise you may leave the field blank<br>principal (primary) Diagnosis Code.<br>Diag<br>*Diagnosis Code 0                                  | and proceed. These fields a                        | are required when the     | Action                                                   |
| f val<br>f val<br>s sel<br>leas  | ructions:<br>lues are required for submission, p<br>ected.<br># Diagnosis enter<br># Diagno<br>1<br>*Diagnosis Type I<br>Add Reset<br>er Insurance Details                                                                                                    | lease fill in the required fiel<br>red is considered to be the p<br>osis Type<br>CD-10-CM V<br>Submit t                                                                                                    | ds. Otherwise you may leave the field blank<br>principal (primary) Diagnosis Code.<br>Diagnosis Code @                                           | and proceed. These fields a                        | are required when the     | Action                                                   |
| nst<br>f val<br>s sel<br>leas    | ructions:<br>lues are required for submission, p<br>ected.<br>is note that the 1st diagnosis enter<br># Diagno<br>1<br>*Diagnosis Type I<br>Add Reset<br>r Insurance Details                                                                                                    | lease fill in the required fiel<br>red is considered to be the p<br>osis Type<br>CD-10-CM V<br>Submit t                                                                                                    | ds. Otherwise you may leave the field blank<br>principal (primary) Diagnosis Code.<br>Diag<br>*Diagnosis Code 0                                  | and proceed. These fields a                        | are required when the     | Action                                                   |
| f val<br>f val<br>s sel<br>/leas | ructions:<br>lues are required for submission, p<br>ected.<br>le note that the 1st diagnosis enter<br># Diagno<br>1<br>*Diagnosis Type I<br>Add Reset<br>r Insurance Details<br>the Remove link to remove the e                                                                                                    | Ilease fill in the required fiel<br>red is considered to be the p<br>osis Type<br>CD-10-CM V<br>Submit to<br>Submit to<br>ntire row.                                                                                                    | ds. Otherwise you may leave the field blank<br>principal (primary) Diagnosis Code.<br>Diag<br>*Diagnosis Code 0                                  | and proceed. These fields a                        | are required when the     | Action                                                   |
| nstr<br>f val<br>s sel<br>leas   | ructions:<br>lues are required for submission, p<br>ected.<br># Diagnosis enter<br># Diagno<br>1<br>*Diagnosis Type I<br>Add Reset<br>r Insurance Details<br>the Remove link to remove the e                                                                                                    | Ilease fill in the required fiel<br>red is considered to be the p<br><b>DOINT</b><br>CD-10-CM<br>Submit t<br>Submit t<br>ntire row.                                                                                                    | ds. Otherwise you may leave the field blank<br>principal (primary) Diagnosis Code.<br>Diag<br>*Diagnosis Code @                                  | and proceed. These fields a                        | are required when the     | Action                                                   |
| nst<br>f val<br>s sel<br>leas    | ructions:<br>lues are required for submission, p<br>lected.<br>is note that the 1st diagnosis enter<br># Diagno<br>1<br>*Diagnosis Type I<br>Add Reset<br>er Insurance Details<br>the Remove link to remove the e<br>Carrier Name                                                                                                    | Ilease fill in the required fiel<br>red is considered to be the p<br>osis Type<br>CD-10-CM V<br>Submit to<br>ntire row.<br>Carrier ID                                                                                                    | ds. Otherwise you may leave the field blank<br>principal (primary) Diagnosis Code.<br>Diagnosis Code 0<br>Pontal Claim: Step 2<br>Policy ID      | and proceed. These fields a nosis Code Paid Amount | Refresh Other             | e ADD button Action IIIIIIIIIIIIIIIIIIIIIIIIIIIIIIIIIIII |
| nst<br>f val<br>s sel<br>leas    | ructions:<br>lues are required for submission, p<br>ected.<br>le note that the 1st diagnosis enter<br># Diagno<br>1<br>*Diagnosis Type I<br>Add Reset<br>r Insurance Details<br>the Remove link to remove the e<br>Carrier Name<br>SOUTHWIRE AND AFFILIATES                                                                                                    | Ilease fill in the required fiel red is considered to be the p osis Type CD-10-CM  CD-10-CM Carrier ID CI1                                                                                                    | ds. Otherwise you may leave the field blank<br>principal (primary) Diagnosis Code.<br>*Diagnosis Code •  Pointal Claim: Step 2  Policy ID 321654 | and proceed. These fields a nosis Code Paid Amount | Refresh Other             | r Insurance<br>Action<br>Remove                          |
| Dthe                             | ructions:<br>lues are required for submission, p<br>lected.<br>le note that the 1st diagnosis enter<br><b># Diagno</b><br>1<br>*Diagnosis Type I<br>Add Reset<br>r Insurance Details<br>the Remove link to remove the e<br>Carrier Name<br>SOUTHWIRE AND AFFILIATES<br>Slick to add a new other insurance.                                                                                                    | Ilease fill in the required fiel red is considered to be the p osis Type CD-10-CM  CD-10-CM  CD- | ds. Otherwise you may leave the field blank principal (primary) Diagnosis Code.                                                                  | and proceed. These fields a nosis Code Paid Amount | Refresh Other Paid Date _ | r Insurance<br>Action<br>Remove                          |

6. Click **Continue** to advance to Step 3. Click **Finish Later** if you want to save your claim. Click **Cancel** to cancel the claim or **Back to Step 1** to return to the first step.

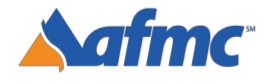

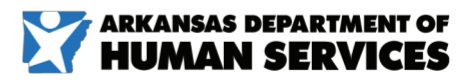

B+A

For more information call 1-800-457-4454

g⁊ınwell

|                                                                                                    |     | Svc<br># Svc Date                                                                                                    | Oral Cavity Area                                                                                                    | Tooth#/Letter                                                                                                    | Proced                                                                                                    | ure Code I                                                                                                    | Units Charge                                                                                                    | Amount                                                                                                    | Action    |
|----------------------------------------------------------------------------------------------------|-----|----------------------------------------------------------------------------------------------------|----------------------------------------------------------------------------------------------------|----------------------------------------------------------------------------------------------------|----------------------------------------------------------------------------------------------------|----------------------------------------------------------------------------------------------------|----------------------------------------------------------------------------------------------------|----------------------------------------------------------------------------------------------------|-----------|
|                                                                                                    |     | 1                                                                                                    |                                                                                                    |                                                                                                    |                                                                                                    |                                                                                                    |                                                                                                    |                                                                                                    |           |
|                                                                                                    |     | 1 *Svc Date 0                                                                                                    | Oral Cavity A                                                                                                    | rea                                                                                                    | <b>v</b> T                                                                                                    | ooth#/Letter                                                                                                    |                                                                                                    |                                                                                                    | ~         |
|                                                                                                    |     | Tooth Surface                                                                                                    | ✓ ✓ ✓                                                                                                    | v liferr 0                                                                                                    | <b>_</b>                                                                                                    | <b></b>                                                                                                    |                                                                                                    |                                                                                                    |           |
| <form></form>                                                                                                    |     | Code 0                                                                                                    |                                                                                                    | Jillers o                                                                                                    |                                                                                                    |                                                                                                    |                                                                                                    |                                                                                                    |           |
|                                                                                                    |     | *Units                                                                                                    | *Charge<br>Amount                                                                                                    | Diagnosis<br>Pointers                                                                                                    | <b>~ ~</b>                                                                                                    | • •                                                                                                    |                                                                                                    |                                                                                                    |           |
|                                                                                                    | 72  | Performing<br>Provider ID                                                                                                    | ID Type ,                                                                                                    | Taxonomy                                                                                                    |                                                                                                    | ~                                                                                                    |                                                                                                    |                                                                                                    |           |
|                                                                                                    | / 4 | Supervising                                                                                                    | ID Type                                                                                                    | Taxonomy                                                                                                    |                                                                                                    | ~                                                                                                    |                                                                                                    |                                                                                                    |           |
| <complex-block></complex-block>                                                                                                    |     | Provider 1D                                                                                                    | State License                                                                                                    | #                                                                                                    |                                                                                                    |                                                                                                    |                                                                                                    |                                                                                                    |           |
| <complex-block></complex-block>                                                                                                    |     | Add                                                                                                    | Reset                                                                                                    |                                                                                                    |                                                                                                    |                                                                                                    |                                                                                                    |                                                                                                    |           |
| <complex-block></complex-block>                                                                                                    |     |                                                                                                    |                                                                                                    |                                                                                                    |                                                                                                    |                                                                                                    |                                                                                                    |                                                                                                    |           |
| <complex-block></complex-block>                                                                                                    |     |                                                                                                    |                                                                                                    |                                                                                                    |                                                                                                    |                                                                                                    |                                                                                                    |                                                                                                    |           |
| <complex-block></complex-block>                                                                                                    |     |                                                                                                    |                                                                                                    |                                                                                                    |                                                                                                    |                                                                                                    |                                                                                                    |                                                                                                    |           |
| <complex-block></complex-block>                                                                                                    |     | Service Details                                                                                                    |                                                                                                    |                                                                                                    |                                                                                                    |                                                                                                    |                                                                                                    |                                                                                                    |           |
| Image: the second of the second of the se                                                                                                    |     | Select the row number 1<br>Instructions:                                                                                                    | to edit the row. Click the <b>Remove</b> lin                                                                                                    | nk to remove the entire row.                                                                                                    |                                                                                                    |                                                                                                    |                                                                                                    |                                                                                                    |           |
| 70                                                                                                    |     | If values are required fo<br>is selected.                                                                                                    | or submission, please fill in the requi                                                                                                    | red fields. Otherwise you may leav                                                                                                    | e the field blank a                                                                                                    | nd proceed. Thes                                                                                                    | se fields are require                                                                                                    | ed when the A                                                                                                    | DD button |
|                                                                                                    |     | Svc Svc Data                                                                                                    | Oral Cavity Area                                                                                                    | Tooth#/Lottor                                                                                                    | Brocor                                                                                                    | luro Codo                                                                                                    | Unite Charge                                                                                                    | Amount                                                                                                    | Action    |
|                                                                                                    |     | # SVC Date                                                                                                    | Utar Cavity Area                                                                                                    | rootn#/Letter                                                                                                    | Proced                                                                                                    | are code                                                                                                    | Undrge                                                                                                    | Anodit                                                                                                    | Action    |
| Image: section of the section of the section of th                                                                                                    |     | 1                                                                                                    |                                                                                                    |                                                                                                    |                                                                                                    |                                                                                                    |                                                                                                    |                                                                                                    |           |
| 70                                                                                                    |     | 1 *Svc Date 🛛                                                                                                    | Oral Cavity A                                                                                                    | Area                                                                                                    | ~                                                                                                    | Footh#/Letter                                                                                                    |                                                                                                    |                                                                                                    | ~         |
| 70                                                                                                    |     | Tooth Surface                                                                                                    | • •                                                                                                    | 00-ENTIRE ORAL CAVITY                                                                                                    |                                                                                                    | ~                                                                                                    |                                                                                                    |                                                                                                    |           |
| Image: State State Stat                                                                                                    |     | *Procedure<br>Code 🖯                                                                                                    | Мо                                                                                                    | difier: 01-MAXILLARY AREA<br>02-MANDIBULAR AREA                                                                                                    |                                                                                                    |                                                                                                    |                                                                                                    |                                                                                                    |           |
| Image: Distribution of the state of the state of the                                                                                                    |     | *Units                                                                                                    | *Charge                                                                                                    | 09-OTHER AREA OF ORAL                                                                                                    | CAVITY V                                                                                                    | <b>v v</b>                                                                                                    |                                                                                                    |                                                                                                    |           |
| Image: State Uses in the Use in the Use in the Use in the Use International State Uses in the Use in the Use International State Uses in the Use International State Uses in the Us                                                                                                    |     | Performing                                                                                                    | Amount ID Type                                                                                                    | 20-UPPER LEFT QUADRAN                                                                                                    | T                                                                                                    | ~                                                                                                    |                                                                                                    |                                                                                                    |           |
| Image: Service in the service in the service in th                                                                                                    | 7h  | Provider ID                                                                                                    | State License                                                                                                    | 🛓 🖂 30-LOWER LEFT QUADRAI                                                                                                    | T                                                                                                    |                                                                                                    |                                                                                                    |                                                                                                    |           |
| Product up       State License • License • Lic                                                                                                    |     |                                                                                                    |                                                                                                    | 40-LOWER RIGHT OLIADR                                                                                                    | ANT                                                                                                    |                                                                                                    |                                                                                                    |                                                                                                    |           |
| Image: Image:                                                                                                    |     | Supervising                                                                                                    | Q ID Туре                                                                                                    | 40-LOWER RIGHT QUADR                                                                                                    | ANT                                                                                                    | ~                                                                                                    |                                                                                                    |                                                                                                    |           |
| Image:           Image:                                                                                                    |     | Supervising<br>Provider ID                                                                                                    | ID Type<br>State License                                                                                                    | 40-LOWER RIGHT QUADR<br>L-LEFT<br>R-RIGHT                                                                                                    | ANT                                                                                                    | ~                                                                                                    |                                                                                                    |                                                                                                    |           |
| Joint Control Control C                                                                                                    |     | Supervising<br>Provider ID                                                                                                    | ID Type<br>State License                                                                                                    | 40-LOWER RIGHT QUADR<br>L-LEFT<br>R-RIGHT                                                                                                    | ANT                                                                                                    | ~                                                                                                    |                                                                                                    |                                                                                                    |           |
| Total Surface       Image: State License # State License # State Licen                                                                                                    |     | Supervising<br>Provider ID                                                                                                    | ID Type<br>State License                                                                                                    | 40-LOWER RIGHT QUADR<br>L-LEFT<br># R-RIGHT                                                                                                    | ANT                                                                                                    | ~                                                                                                    |                                                                                                    |                                                                                                    |           |
| 70       Supervising       1 or for accessing of the second of the second of th                                                                                                    |     | Supervising<br>Provider ID                                                                                                    | ID Type<br>State License                                                                                                    | 40-LOWER RIGHT QUADR<br>L-LEFT<br>R-RIGHT                                                                                                    | ANT                                                                                                    | ~                                                                                                    | ]                                                                                                    |                                                                                                    |           |
| 70         Select the row number to exit the Remove link to remove the entire row.         Select the row number to exit the Required fields. Otherwise you may leave the field blank and proceed. These fields are required when the ADD button is alexical.         Select the row number to exit the Required fields. Otherwise you may leave the field blank and proceed. These fields are required when the ADD button is alexical.         Select the row number to exit the Required fields. Otherwise you may leave the field blank and proceed. These fields are required when the ADD button is alexical.         Select the row number to exit the required fields. Otherwise you may leave the field blank and proceed. These fields are required when the ADD button is alexical.         Select the row number to exit the required fields. Otherwise you may leave the field blank and proceed. These fields are required when the ADD button is alexical.         Select the row number to exit the required fields. Otherwise you may leave the field blank and proceed. These fields are required when the ADD button is alexical.         Select the row number to exit the required fields. Otherwise you may leave the field blank and proceed. These fields are required when the ADD button is alexical.         Select the row number to exit the required fields. Otherwise you may leave the field blank and proceed. These fields are required when the ADD button is all the required fields. Otherwise you may leave the field blank and proceed. These fields are required when the ADD button is all the required fields.         Select the required fields. Otherw                                                                                                    |     | Supervising<br>Provider ID                                                                                                    | Reset                                                                                                    | - 40-LOWER RIGHT QUADR<br>- L-LEFT<br>- R-RIGHT                                                                                                    | ANT                                                                                                    | ~                                                                                                    | ]                                                                                                    |                                                                                                    |           |
| 70         Tooth#/Letter to submission, please fil in the required fields. Otherwise you may leave the field blank and proceed. These fields are required when the ADD button is selected.         ************************************                                                                                                    |     | Supervising<br>Provider ID                                                                                                    | Reset                                                                                                    | 40-LOWER RIGHT QUADR     L-LEFT     R-RIGHT                                                                                                    | ANT                                                                                                    | ~                                                                                                    | ]                                                                                                    |                                                                                                    |           |
| Other equired for submission, please fill in the required fields. Otherwise you may leave the field blank and proceed. These fields are required when the ADD button is selected.         Syc Date Oral Cavity Area Tooth#/Letter Procedure Code Units Charge Amount Action         1         1         1         1         1         1         1         1         1         1         1         1         1         1         1         1         1         1         1         1         1         1         1         1         1         1         1         1         1         1         1         1         1         1         1                                                                                                    |     | Supervising<br>Provider ID<br>Add                                                                                                    | Reset                                                                                                    | L-LEFR<br>R-RIGHT                                                                                                    | ANT                                                                                                    | ~                                                                                                    | ]                                                                                                    |                                                                                                    |           |
| Is selected.       Oral Cavity Area       Tooth#/Letter       Procedure Code       Units       Charge Amount       Action         1       *Svc Date 0       Oral Cavity Area                                                                                                    |     | Supervising<br>Provider ID<br>Add<br>Service Details<br>Select the row number to et                                                                                                    | ID Type<br>State License                                                                                                    | enove the entire row.                                                                                                    | ANT                                                                                                    | ~                                                                                                    |                                                                                                    |                                                                                                    |           |
| Svc     Svc Date     Oral Cavity Area     Tooth#/Letter     Procedure Code     Units     Charge Amount     Action       1                                                                                                    |     | Supervising<br>Provider ID<br>Add<br>Service Details<br>Select the row number to et<br>Instructions:                                                                                                    | ID Type<br>State License<br>Reset                                                                                                    | emove the entire row.                                                                                                    | Id blank and procee                                                                                                    | d. These fields ar                                                                                                    | e required when the                                                                                                    | ADD button                                                                                                    |           |
| I       Image: Control Cavity Area       Image: Control Cavity Area       Image: Control Cavity Area         Image: Control Surface       Image: Control Cavity Area       Image: Control Cavity Area       Image: Control Cavity Area         Image: Control Cavity Area       Image: Control Cavity Area       Image: Control Cavity Area       Image: Control Cavity Area         Image: Control Cavity Area       Image: Control Cavity Area       Image: Control Cavity Area       Image: Control Cavity Area         Image: Control Cavity Area       Image: Control Cavity Area       Image: Control Cavity Area       Image: Control Cavity Area         Image: Control Cavity Area       Image: Control Cavity Area       Image: Control Cavity Area       Image: Control Cavity Area         Image: Control Cavity Area       Image: Control Cavity Area       Image: Control Cavity Area       Image: Control Cavity Area         Image: Control Cavity Area       Image: Control Cavity Area       Image: Control Cavity Area       Image: Control Cavity Area         Image: Control Cavity Area       Image: Control Cavity Area       Image: Control Cavity Area       Image: Control Cavity Area         Image: Control Cavity Area       Image: Control Cavity Area       Image: Control Cavity Area       Image: Control Cavity Area         Image: Control Cavity Area       Image: Control Cavity Area       Image: Control Cavity Area       Image: Control Cavity Area <t< th=""><th></th><th>Supervising<br/>Provider ID<br/>Add<br/>Service Details<br/>Select the row number to et<br/>Instructions:<br/>If values are required for su<br/>is selected.</th><th>ID Type<br/>State License<br/>Reset</th><th>emove the entire row.</th><th>Id blank and procee</th><th>d. These fields ar</th><th>e required when the</th><th>ADD button</th><th></th></t<>                                                                                                    |     | Supervising<br>Provider ID<br>Add<br>Service Details<br>Select the row number to et<br>Instructions:<br>If values are required for su<br>is selected.                                                                                                    | ID Type<br>State License<br>Reset                                                                                                    | emove the entire row.                                                                                                    | Id blank and procee                                                                                                    | d. These fields ar                                                                                                    | e required when the                                                                                                    | ADD button                                                                                                    |           |
| 7C       *Svc Date Ø       Oral Cavity Area       Tooth #/Letter         **rocedure       Modifiers Ø       V       V         **rocedure       Modifiers Ø       Diagnosis       V         **units       *Charge       Piointers       V         **units       *Charge       Piointers       V         **units       *Charge       Piointers       V         **units       *Charge       Piointers       V         **units       *Charge       Piointers       V         **units       *Charge       Piointers       V         **units       *Charge       Piointers       V         **units       *Charge       Piointers       V         **units       *Charge       Piointers       V         **units       *Charge       Piointers       Piointers         **units       *Dirpe _       Taxonomy       16:380 MOLAR-UL-PERMANENT         **State License #       Taxonomy       Fisso Molak-UL-PERMANENT       16:380 MOLAR-UL-PERMANENT         **200 MOLAR-UL-PERMANENT       **200 MOLAR-UL-PERMANENT       2:380 MOLAR-UL-PERMANENT       2:380 MOLAR-UL-PERMANENT         **200 MOLAR-UL-PERMANENT       **200 MOLAR-UL-PERMANENT       2:380 MOLAR-UL-PERMANENT       2:38                                                                                                    |     | Supervising<br>Provider ID<br>Add<br>Service Details<br>Select the row number to et<br>Instructions:<br>If values are required for su<br>is selected.<br>Svc<br># Svc Date                                                                                                    | ID Type<br>State License<br>Reset<br>dit the row. Click the Remove link to r<br>ubmission, please fill in the required fie<br>Oral Cavity Area                                                                                                    | remove the entire row.<br>Ids. Otherwise you may leave the file<br>Tooth#/Letter                                                                                                    | Id blank and procee                                                                                                    | d. These fields ar                                                                                                    | e required when the<br>Charge Amount                                                                                                    | ADD button<br>Action                                                                                                    |           |
| 7C                                                                                                    |     | Supervising<br>Provider ID<br>Add<br>Service Details<br>Select the row number to et<br>Instructions:<br>Is selected.<br>Svc<br>Svc Date<br>1                                                                                                    | ID Type<br>State License<br>Reset<br>dit the row. Click the Remove link to r<br>ubmission, please fill in the required fie<br>Oral Cavity Area                                                                                                    | - L-LOTER RIGHT QUADR - L-LTER - R-RIGHT - R-RIGHT - RIGHT - RIGHT -  | Id blank and procee                                                                                                    | d. These fields ar                                                                                                    | e required when the<br>Cherge Amount                                                                                                    | ADD button                                                                                                    |           |
| 7C       1-3RD MOLAR-UR-PERMANENT         1-3RD MOLAR-UR-PERMANENT       1-3RD MOLAR-UR-PERMANENT         11-0USPID-UL-PERMANENT       11-0USPID-UL-PERMANENT         11-0USPID-UL-PERMANENT       11-0USPID-UL-PERMANENT         11-0USPID-UL-PERMANENT       11-0USPID-UL-PERMANENT         11-0USPID-UL-PERMANENT       11-0USPID-UL-PERMANENT         11-0USPID-UL-PERMANENT       11-0USPID-UL-PERMANENT         11-0USPID-UL-PERMANENT       11-0USPID-UL-PERMANENT         11-0USPID-UL-PERMANENT       11-0USPID-UL-PERMANENT         11-0USPID-UL-PERMANENT       11-0USPID-UL-PERMANENT         11-15T MOLAR-UL-PERMANENT       11-15T MOLAR-UL-PERMANENT         11-15T MOLAR-UL-PERMANENT       11-15T MOLAR-UL-PERMANENT         11-15T MOLAR-UL-PERMANENT       11-15T MOLAR-UL-PERMANENT         11-00000000000000000000000000000000000                                                                                                    |     | Supervising<br>Provider ID<br>Add<br>Service Details<br>Select the row number to et<br>Instructions:<br>If values are required for su<br>is selected.<br>Svc Date<br>1<br>*Svc Date 0                                                                                                    | ID Type<br>State License<br>Reset<br>dit the row. Click the Remove link to r<br>ubmission, please fill in the required file<br>Oral Cavity Area                                                                                                    | remove the entire row.<br>Ids. Otherwise you may leave the file<br>Tooth#/Letter                                                                                                    | Id blank and procee                                                                                                    | d. These fields an                                                                                                    | e required when the<br>Charge Amount                                                                                                    | ADD button                                                                                                    |           |
| 7C       II-CUSPID-UL-PERMANENT         11-CUSPID-UL-PERMANENT       11-CUSPID-UL-PERMANENT         12-200       III-CUSPID-UL-PERMANENT         12-200       III-CUSPID-UL-PERMANENT         12-200       III-CUSPID-UL-PERMANENT         12-200       III-CUSPID-UL-PERMANENT         12-200       III-CUSPID-UL-PERMANENT         12-200       III-CUSPID-UL-PERMANENT         12-200       III-CUSPID-UL-PERMANENT         12-200       III-CUSPID-UL-PERMANENT         12-200       III-CUSPID-UL-PERMANENT         12-200       III-CUSPID-UL-PERMANENT         12-200       IIII-CUSPID-UL-PERMANENT         12-200       IIII-CUSPID-UL-PERMANENT         12-200       IIIIIIIIIIIIIIIIIIIIIIIIIIIIIIIIIIII                                                                                                    |     | Supervising<br>Provider ID<br>Add<br>Service Details<br>Select the row number to et<br>Instructions:<br>If values are required for su<br>is selected.<br>Svc Svc Date<br>1 *Svc Date 9<br>Tooth Surface                                                                                                    | ID Type<br>State License<br>Reset<br>dit the row. Click the Remove link to r<br>obmission, please fill in the required file<br>Oral Cavity Area<br>Coral Cavity Area                                                                                                    | remove the entire row.<br>Ids. Otherwise you may leave the file<br>Tooth#/Letter                                                                                                    | Id blank and procee                                                                                                    | d. These fields an<br>a Units<br>Letter                                                                                                    | e required when the<br>Charge Amount                                                                                                    | ADD button                                                                                                    |           |
| 7C       If and integer integration of the removement of the removement of the r                                                                                                    |     | Supervising<br>Provider ID<br>Add<br>Service Details<br>Select the row number to en<br>Instructions:<br>If values are required for su<br>is selected.<br>Svc Svc Date<br>1 *Svc Date 0<br>Tooth Surface<br>*Procedure                                                                                                    | ID Type<br>State License<br>Reset<br>dit the row. Click the Remove link to r<br>ubmission, please fill in the required fie<br>Oral Cavity Area                                                                                                    | remove the entire row.<br>ids. Otherwise you may leave the file<br>Tooth#/Letter                                                                                                    | Id blank and procee<br>Procedure Cod                                                                                                    | d. These fields an<br>a Units<br>Letter                                                                                                    | e required when the<br>Cherge Amount<br>IOLAR-UR-PERMAN<br>RAL INCISOR-UL-P                                                                                                    | ENT<br>ENT                                                                                                    |           |
| 7C       14-1ST MOLAR-UL-PERMANENT         Performing       State License #       14-1ST MOLAR-UL-PERMANENT         16-3RD MOLAR-UL-PERMANENT       16-3RD MOLAR-UL-PERMANENT         18-2ND MOLAR-UL-PERMANENT       18-2ND MOLAR-UL-PERMANENT         19-2ND MOLAR-UL-PERMANENT       19-2ND MOLAR-UL-PERMANENT         19-2ND MOLAR-UL-PERMANENT       19-2ND MOLAR-UL-PERMANENT         20-2ND BICUSPID - LL-PERMANENT       29-2ND BICUSPID - LL-PERMANENT         22-CUSPID - LL-PERMANENT       22-CUSPID - LL-PERMANENT         22-CUSPID - LL-PERMANENT       22-CUSPID - LL-PERMANENT         22-CUSPID - LL-PERMANENT       22-CUSPID - LL-PERMANENT         22-CUSPID - LL-PERMANENT       22-CUSPID - LL-PERMANENT         22-CUSPID - LL-PERMANENT       22-CUSPID - LL-PERMANENT         22-CUSPID - LL-PERMANENT       22-CUSPID - LL-PERMANENT         22-CUSPID - LL-PERMANENT       22-CUSPID - LL-PERMANENT         22-CUSPID - LL-PERMANENT       22-CUSPID - LL-PERMANENT         22-CUSPID - LL-PERMANENT       22-CUSPID - LL-PERMANENT         22-CUSPID - LL-PERMANENT       22-CUSPID - LL-PERMANENT         22-CUSPID - LL-PERMANENT       22-CUSPID - LL-PERMANENT         22-CUSPID - LL-PERMANENT       22-CUSPID - LL-PERMANENT         22-CUSPID - LL-PERMANENT       22-CUSPID - LL-PERMANENT         22-CUSE - MENDER </td <td></td> <td>Supervising<br/>Provider ID<br/>Add<br/>Service Details<br/>Select the row number to et<br/>Instructions:<br/>If values are required for su<br/>is selected.<br/>Svc Svc Date<br/>1 *Svc Date 0<br/>Tooth Surface<br/>*Procedure<br/>Code 0</td> <td>ID Type<br/>State License<br/>Reset<br/>dit the row. Click the Remove link to r<br/>obmission, please fill in the required file<br/>Oral Cavity Area<br/>Toral Cavity Area<br/>Toral Cavity Area<br/>Toral Cavity Area</td> <td>Tooth#/Letter  Tooth#/Letter  Name in the second second s</td> <td>Id blank and procee</td> <td>d. These fields an<br/>a Units<br/>Letter<br/>1-3RD M<br/>10-LATE<br/>11-CUSE</td> <td>e required when the<br/>Charge Amount<br/>TOLAR-UR-PERMANN<br/>RAL INCISOR-UL-P</td> <td>ADD button<br/>Action<br/>ENT<br/>ENT<br/>MANENT</td> <td></td> |     | Supervising<br>Provider ID<br>Add<br>Service Details<br>Select the row number to et<br>Instructions:<br>If values are required for su<br>is selected.<br>Svc Svc Date<br>1 *Svc Date 0<br>Tooth Surface<br>*Procedure<br>Code 0                                                                                                    | ID Type<br>State License<br>Reset<br>dit the row. Click the Remove link to r<br>obmission, please fill in the required file<br>Oral Cavity Area<br>Toral Cavity Area<br>Toral Cavity Area<br>Toral Cavity Area                                                                                                    | Tooth#/Letter  Tooth#/Letter  Name in the second second s | Id blank and procee                                                                                                    | d. These fields an<br>a Units<br>Letter<br>1-3RD M<br>10-LATE<br>11-CUSE                                                                                                    | e required when the<br>Charge Amount<br>TOLAR-UR-PERMANN<br>RAL INCISOR-UL-P                                                                                                    | ADD button<br>Action<br>ENT<br>ENT<br>MANENT                                                                                                    |           |
| Ide totals of the set of the set of th                                                                                                    |     | Supervising<br>Provider ID<br>Add<br>Service Details<br>Select the row number to et<br>Instructions:<br>If values are required for su<br>is selected.<br>Svc Svc Date<br>1<br>1 *Svc Date 0<br>Toth Surface<br>Procedure<br>Code 0<br>*Units                                                                                                    | ID Type<br>State License<br>Reset<br>dit the row. Click the Remove link to r<br>ubmission, please fill in the required fie<br>Oral Cavity Area<br>IT Oral Cavity Area<br>IT Oral Cavity Area<br>IT Oral Cavity Area<br>IT Oral Cavity Area                                                                                                    | A0-LOWER RIGHT QUADR L-LEF R-RIGHT  remove the entire row.  ids. Otherwise you may leave the file      Tooth#/Letter      S0     Diagnosis     Pointers                                                                                                    | Id blank and procee<br>Procedure Code<br>2 Tooth#/                                                                                                    | d. These fields an<br>a Units<br>Letter<br>1-3RD M<br>10-LATE<br>11-CUSI<br>12-1ST<br>12-1ST<br>12-1ST                                                                                                    | e required when the<br>Charge Amount<br>RAL INCISOR-UL-P<br>2ID-UL-PERMANENI<br>BICUSPID -UL-PER<br>BICUSPID -UL-PER                                                                                                    | ADD button<br>Action<br>ENT<br>ERMANENT<br>MANENT<br>MANENT                                                                                                    |           |
| Provider ID     10-500 MOLAR-LI-PERMANENT       19-500 MOLAR-LI-PERMANENT       19-515 MOLAR-LI-PERMANENT       29-200 BICUSPID -LL-PERMANENT       20-200 BICUSPID -LL-PERMANENT       20-200 BICUSPID -LL-PERMANENT       22-200 SPID-LI-PERMANENT       22-200 SPID-LI-PERMANENT<                                                                                                    |     | Supervising<br>Provider ID<br>Add<br>Service Details<br>Select the row number to et<br>Instructions:<br>If values are required for su<br>is selected.<br>Svc Svc Date<br>1 Svc Date 0<br>Tooth Surface<br>Procedure<br>Code 0<br>= Units<br>Performing<br>Provider ID                                                                                                    | ID Type State License Reset dit the row. Click the Remove link to r obmission, please fill in the required fle Oral Cavity Area                                                                                                    | emove the entire row.<br>ids. Otherwise you may leave the file<br>Tooth#/Letter<br>Diagnosis v<br>Pointers<br>Taxonomy                                                                                                    | Id blank and proceed Procedure Code Tooth#/                                                                                                    | d. These fields an<br>a Units<br>Letter<br>1-3RD M<br>10-LATE<br>11-CUSI<br>12-15T<br>13-2ND<br>↓<br>13-2ND<br>↓<br>14-15T<br>15-2ND                                                                                                    | e required when the<br>Charge Amount<br>IOLAR-UR-PERMAN<br>BICUSPID -UL-PERMANEN<br>BICUSPID -UL-PERMANEN<br>BICUSPID -UL-PERMANEN<br>MOLAR-UL-PERMAN                                                                                                    | ADD button<br>Action<br>ENT<br>ENT<br>MANENT<br>MANENT<br>MANENT<br>MENT<br>VENT                                                                                                    |           |
| Image: State of the step 1       Back to Step 1       Back to Step 1                                                                                                    | 7   | Supervising<br>Provider ID<br>Add<br>Select the row number to en<br>Instructions:<br>Instructions:<br>Select the row number to en<br>Instructions:<br>Selected.<br>Svc Svc Date<br>1                                                                                                    | ID Type State License  Reset  dit the row. Click the Remove link to r ibmission, please fill in the required fie  Oral Cavity Area  Cavity Area  Cav                                                                                                    | emove the entire row.  emove the entire row.  ids. Otherwise you may leave the file  Tooth#/Letter  S0 Diagnosis Taxonomy Taxonomy Taxonomy                                                                                                    | Id blank and proceed Procedure Code Tooth#/                                                                                                    | d. These fields ar<br>a Units<br>a Units<br>Letter<br>↓ 13-2ND<br>↓ 13-2ND<br>↓ 13-2ND<br>↓ 13-2ND<br>↓ 13-2ND<br>↓ 13-2ND<br>↓ 13-2ND<br>↓ 13-2ND                                                                                                    | e required when the<br>Charge Amount<br>IOLAR-UR-PERMAN<br>BICUSPID -UL-PERMANEN<br>BICUSPID -UL-PERMANEN<br>BICUSPID -UL-PERMAN<br>MOLAR-UL-PERMAN<br>MOLAR-UL-PERMAN                                                                                                    | ADD button Action ENT ERMANENT MANENT MANENT VENT VENT                                                                                                    |           |
| Attachments     20-2ND BICUSPID -LL-PERMANENT       21-DST BICUSPID -LL-PERMANENT     22-CUSPID-LL-PERMANENT       22-CUSPID-LL-PERMANENT     22-CUSPID-LL-PERMANENT       Click the Remove link to remove the entire row.     23-CATTRAL INCISOR-LL-PERMANENT       #     Transmission Method     File       Control #     25-CENTRAL INCISOR-LL-PERMANENT       #     Transmission Method     File       Control #     25-CENTRAL INCISOR-LL-PERMANENT       #     Back to Step 1     Back to Step 2                                                                                                    | 70  | Supervising<br>Provider ID<br>Add<br>Select the row number to ex<br>Instructions:<br>If values are required for su<br>is selected.<br>Svc<br># Svc Date<br>1 *Svc Date<br>1 *Svc Date<br>1 *Svc Date<br>Procedure<br>Code<br>*Units<br>Performing<br>Provider ID<br>Supervising<br>Provider ID                                                                                                    | ID Type Reset dit the row. Click the Remove link to r ibmission, please fill in the required fie Oral Cavity Area                                                                                                    | remove the entire row.<br>ILLEFT<br>R-RIGHT<br>remove the entire row.<br>Ids. Otherwise you may leave the file<br>Tooth#/Letter<br>S0<br>Diagnosis<br>Taxonomy<br>Taxonomy                                                                                                    | Id blank and proceed Procedure Code Code Code Code Code Code Code Code                                                                                                    | d. These fields ar<br>a Units<br>a Units<br>Letter<br>↓ 1-3RD M<br>10-LATE<br>↓ 13-2ND<br>↓ 13-2ND                                                                                                    | e required when the<br>Charge Amount<br>IOLAR-UR-PERMAN<br>RAL INCISOR-UL-P<br>BICUSPID -UL-PER<br>MOLAR-UL-PERMAN<br>MOLAR-UL-PERMAN<br>MOLAR-UL-PERMAN<br>MOLAR-UL-PERMAN<br>MOLAR-UL-PERMAN                                                                                                    | ADD button<br>Action<br>ENT<br>ENT<br>ENT<br>F<br>MANENT<br>MANENT<br>WANT<br>VENT<br>VENT<br>VENT<br>VENT                                                                                                    |           |
| Attachments     22-CUSPID-1L-PERMANENT       22-CUSPID-1L-PERMANENT     22-CUSPID-1L-PERMANENT       Click the Remove link to remove the entire row.     22-CENTRAL INCISOR-L-PERMANENT       *     Transmission Method     File       Control #     25-CENTRAL INCISOR-L-PERMANENT       *     Transmission Method     File       Control #     25-CENTRAL INCISOR-L-PERMANENT       *     Transmission Method     File       Control #     25-CENTRAL INCISOR-L-PERMANENT       *     Submit     Finish Later                                                                                                    | 70  | Supervising<br>Provider ID<br>Add<br>Select the row number to ex<br>Instructions:<br>If values are required for su<br>is selected.<br>Svc<br># Svc Date<br>1 *Svc Date<br>1 *Svc Date<br>Procedure<br>Code<br>*Units<br>Performing<br>Provider ID<br>Supervising<br>Provider ID                                                                                                    | ID Type State License  dit the row. Click the Remove link to r ibmission, please fill in the required fie  Oral Cavity Area  Coral Cavity Area  Co                                                                                                    | remove the entire row.  remove the entire row.  ids. Otherwise you may leave the fie  Tooth#/Letter  S8  Diagnosis Taxonomy Taxonomy Taxonomy                                                                                                    | Id blank and proceed Procedure Code Tooth#/                                                                                                    | d. These fields ar<br>a Units<br>Letter<br>↓ 1-3RD M<br>↓ 10-LATE<br>↓ 13-2ND<br>↓ 15-2ND<br>↓ 15-2ND<br>↓ 15-2ND<br>↓ 15-2ND<br>↓ 15-2ND<br>↓ 15-2ND<br>↓ 15-2ND<br>↓ 15-2ND<br>↓ 15-2ND<br>↓ 15-2ND                                                                                                    | e required when the<br>Charge Amount<br>Charge Amount<br>NoLAR-UR-PERMANEN<br>BICUSPIDUL-PERMANEN<br>BICUSPIDUL-PERMAN<br>MOLAR-UL-PERMAN<br>MOLAR-UL-PERMAN<br>MOLAR-UL-PERMAN<br>MOLAR-UL-PERMAN<br>MOLAR-UL-PERMAN                                                                                                    | ADD button Action ENT ERMANENT MANENT WENT VENT VENT VENT VENT VENT VENT VENT                                                                                                    |           |
| Attachments     22-LATERAL INCISOR-LL-PERMANENT       Click the Remove link to remove the entire row.     23-CENTRAL INCISOR-LPERMANENT       #     Transmission Method     File       Control #     26-LATERAL INCISOR-LR-PERMANENT       26-LATERAL INCISOR-LR-PERMANENT     26-LATERAL INCISOR-LR-PERMANENT       #     Transmission Method     File       Control #     26-LATERAL INCISOR-LR-PERMANENT       Back to Step 1     Back to Step 2                                                                                                    | 70  | Supervising<br>Provider ID<br>Add<br>Select the row number to ex<br>Instructions:<br>If values are required for su<br>is selected.<br>Svc Svc Date<br>1                                                                                                    | ID Type State License  dit the row. Click the Remove link to r ibmission, please fill in the required fie  Oral Cavity Area  Oral Cavity Area  Oral Cavity Area  Oral Cavity Area  ID Type State License #  ID Type _ State License #  State License #  State License                                                                                                    | remove the entire row.<br>ids. Otherwise you may leave the file<br>Tooth#/Letter<br>See<br>Diagnosis<br>Taxonomy<br>Taxonomy                                                                                                    | Id blank and procee                                                                                                    | d. These fields ar<br>a Units<br>a Units<br>Letter<br>↓ 1-3RD M<br>↓ 1-5T<br>↓ 1-5T<br>↓ 1-5T<br>↓ 1-5T<br>↓ 1-5T<br>↓ 1-5T<br>↓ 1-5T<br>↓ 1-3C<br>↓ 1-3C<br>↓ 1- | e required when the<br>Charge Amount<br>TOLAR-UR-PERMANN<br>RAL INCISOR-UL-PE<br>MOLAR-UL-PERMAN<br>MOLAR-UL-PERMAN<br>MOLAR-UL-PERMAN<br>MOLAR-UL-PERMAN<br>MOLAR-UL-PERMAN<br>MOLAR-UL-PERMAN<br>MOLAR-UL-PERMAN<br>MOLAR-UL-PERMAN<br>MOLAR-UL-PERMAN<br>MOLAR-UL-PERMAN                                                                                                    | ADD button Action ENT ERMANENT MANENT WENT VENT VENT VENT MANENT MANENT MANENT                                                                                                    |           |
| Click the Remove link to remove the entire row.       25-CENTRAL INCISOR-LR-PERMANENT         #       Transmission Method       File       Control #       26-LATERAL INCISOR-LR-PERMANENT         Click to stop attachment.                                                                                                    | 70  | Supervising<br>Provider ID<br>Add<br>Select the row number to et<br>Instructions:<br>If values are required for su<br>is selected.<br>Svc Svc Date<br>1 *Svc Date 0<br>Tooth Surface<br>*Units<br>Performing<br>Provider ID<br>Supervising<br>Provider ID<br>Add Res                                                                                                    | ID Type State License  Reset  dit the row. Click the Remove link to r  obmission, please fill in the required fie  Oral Cavity Area  Oral Cavity Area  Oral Cavity Area  Oral Cavity Area  ID Type State License #  ID Type State License #  ID Type State License #  ID Type State License #  ID Type State License #  ID Type State License #  ID Type State License #  ID Type State License #  ID Type State License # ID Type State License # ID Type Stat                                                                                                    | remove the entire row.<br>LetErt<br>R-RIGHT<br>remove the entire row.<br>Ids. Otherwise you may leave the file<br>Tooth#/Letter<br>Diagnosis V<br>Pointers V<br>Taxonomy<br>Taxonomy                                                                                                    | Id blank and proceed                                                                                                    | d. These fields an<br>a Units<br>a Units<br>a Units<br>a Units<br>a Units<br>a Units<br>a Units<br>a Units<br>a Units<br>a Units<br>a Units<br>a Units<br>a Units<br>a Units<br>a Units<br>a 2.25T<br>b 2.25T<br>a 2.2ND M<br>a 2.2ND M<br>a 2.21ST<br>a 2.20USI<br>a 2.20USI<br>a 2                                                                                                    | e required when the<br>Charge Amount<br>Charge Amount<br>TOLAR-UR-PERMANENT<br>BICUSPID -UL-PERMANENT<br>BICUSPID -UL-PERMANENT<br>MOLAR-UL-PERMAN<br>MOLAR-UL-PERMAN<br>MOLAR-UL-PERMAN<br>MOLAR-UL-PERMAN<br>BICUSPID -LL-PER<br>BICUSPID -LL-PERMANENT<br>BICUSPID -LL-PERMANENT                                                                                                    | ADD button Action ENT ERMANENT WENT VENT VENT VENT VENT VENT ANNENT ANNENT ANNENT                                                                                                    |           |
| #     Transmission Method     File     Control #     Zer-Kitcket InCLSURCKEPRRARENT       Image: Cark to stop 1     Back to Step 1     Back to Step 2     Submit     Finish Later     Cancel                                                                                                    | 70  | Supervising<br>Provider ID<br>Add<br>Select the row number to en<br>Instructions:<br>If values are required for su<br>is selected.<br>Svc Date 0<br>1 *Svc Date 0<br>Tooth Surface<br>*Procedure<br>Code 0<br>*Units<br>Performing<br>Provider ID<br>Supervising<br>Provider ID<br>Add Res                                                                                                    | ID Type State License  dit the row. Click the Remove link to r  bibmission, please fill in the required fie  Oral Cavity Area  Oral Cavity Area  Carage Charge Char                                                                                                    | remove the entire row.<br>Lettert<br>R-RIGHT<br>remove the entire row.<br>Ids. Otherwise you may leave the file<br>Tooth#/Letter<br>Diagnosis v<br>Pointers<br>S0<br>Diagnosis v<br>Taxonomy<br>Taxonomy                                                                                                    | Id blank and procee                                                                                                    | d. These fields ar<br>a Units<br>a Units                                                           | e required when the<br>Charge Amount<br>OLAR-UR-PERMAN<br>RAL INCISOR-UL-P<br>DID-UL-PERMANENI<br>BICUSPID -UL-PER<br>BICUSPID -UL-PERMAN<br>MOLAR-UL-PERMAN<br>MOLAR-UL-PERMAN<br>MOLAR-UL-PERMAN<br>MOLAR-UL-PERMAN<br>BICUSPID -LL-PERMAN<br>BICUSPID -LL-PERMAN<br>BIC                                           | ADD button ACtion CACtion CACt |           |
| Back to Step 1 Back to Step 2 Submit Finish Later Cancel                                                                                                    | 70  | Supervising<br>Provider ID<br>Add<br>Select the row number to en<br>Instructions:<br>If values are required for su<br>is selected.<br>Svc Date 0<br>1 *Svc Date 0<br>Tooth Surface<br>*Units<br>Performing<br>Provider ID<br>Supervising<br>Provider ID<br>Supervising<br>Provider ID<br>Provider ID<br>Provi                                                                                                    | ID Type<br>State License<br>Reset<br>dit the row. Click the Remove link to r<br>abmission, please fill in the required file<br>Oral Cavity Area<br>To Tal Cavity Area<br>To Tal Cavity Area<br>To Tal Cavity Area<br>To Type                                                                                                    | remove the entire row.<br>leterr Richt QuADR<br>- R-RIGHT<br>remove the entire row.<br>ids. Otherwise you may leave the file<br>Tooth#/Letter<br>S0<br>Diagnosis<br>Pointers<br>Taxonomy<br>Taxonomy                                                                                                    | Id blank and procee                                                                                                    | d. These fields ar<br>a Units<br>a Units<br>a Units<br>a Units<br>a Units<br>a Units<br>a Units<br>a Units<br>a Units<br>a Units<br>a Units<br>a Units<br>a Units<br>a Units<br>a Units<br>a 2:15T<br>a 2:15T                                                           | e required when the<br>Charge Amount<br>Charge Amount<br>RAL INCISOR-UL-P<br>BICUSPID -UL-PERNA<br>BICUSPID -UL-PERNA<br>MOLAR-UL-PERNANA<br>MOLAR-UL-PERNANA<br>MOLAR-UL-PE               | ADD button Action Action Action Action ANNENT F G MANENT VENT VENT VENT VENT ENT VENT ENT ENT ENT ENT ENT ENT ENT ERMANENT ERMANENT ERMANENT ERMANENT                                                                                                    |           |
| Back to Step 1     Back to Step 2     Submit     Finish Later     Cancel                                                                                                    | 70  | Supervising<br>Provider ID<br>Add<br>Select the row number to et<br>Instructions:<br>If values are required for su<br>is selected.<br>Svc Date<br>1 *Svc Date 0<br>Tooth Surface<br>*Procedure<br>Code 0<br>*Units<br>Performing<br>Provider ID<br>Supervising<br>Provider ID<br>Supervising<br>Provider ID<br>Cadd Res<br>Attachments<br>Cilck the Remove link to re<br># Transmissio                                                                                                    | ID Type<br>State License<br>Reset<br>dit the row. Click the Remove link to r<br>abmission, please fill in the required file<br>Oral Cavity Area<br>To Tal Cavity Area<br>Charge<br>Amount<br>ID Type<br>State License #<br>ID Type<br>State License #<br>ID Type<br>ID Type<br>I | A0-LOWER RIGHT QUADR L-LEF     R-RIGHT  remove the entire row.  ids. Otherwise you may leave the file      Tooth#/Letter      Diagnosis     Pointers      Taxonomy      Taxonomy        | Id blank and procee<br>Procedure Code<br>2 Tooth#/<br>2 Tooth#/<br>2 V V                                                                                                    | d. These fields an<br>a Units<br>a Units<br>a Units<br>a Units<br>a Units<br>a Units<br>a Units<br>a Units<br>a Units<br>a Units<br>a Units<br>a Units<br>a Units<br>a Units<br>a Constant<br>a Constant<br>a C                                                                                                    | e required when the<br>Charge Amount<br>TOLAR-UR-PERMAN<br>PID-UL-PERMANEN<br>BICUSPID -UL-PER<br>MOLAR-UL-PERMAN<br>MOLAR-UL-PERMAN<br>MOL | ADD button Action Actio |           |
| Back to Step 1     Back to Step 2     Submit     Finish Later     Cancel                                                                                                    | 70  | Supervising<br>Provider ID<br>Add<br>Select the row number to et<br>Instructions:<br>If values are required for su<br>is selected.<br>Svc Date<br>1 *Svc Date<br>1 *Svc Date<br>Provider ID<br>Supervising<br>Provider ID<br>Supervising<br>Prov | ID Type<br>State License<br>Reset<br>dit the row. Click the Remove link to r<br>ibmission, please fill in the required file<br>Oral Cavity Area<br>To ral Cavity Area<br>To ral Cavi                                                                                                    | emove the entire row.<br>ids. Otherwise you may leave the file<br>Tooth#/Letter<br>Diagnosis v<br>Pointers<br>Taxonomy<br>Taxonomy<br>File                                                                                                    | Id blank and proceed Procedure Code Tooth#/                                                                                                    | d. These fields ar<br>a Units<br>a Units<br>a Core<br>a Core                         | e required when the<br>Charge Amount<br>MOLAR-UR-PERMANN<br>RAL INCISOR-UL-P<br>BICUSPID -UL-PERMANENI<br>BICUSPID -UL-PERMANENI<br>BICUSPID -UL-PERMANENI<br>MOLAR-UL-PERMAN<br>MOLAR-UL-PERMAN<br>MOLAR-UL-PERMAN<br>BICUSPID -UL-PERMANENI<br>BICUSPID -UL-PERMANENI<br>BICUSPID -UL-PERMANENI<br>RAL INCISOR-LL-P<br>TRAL INCISOR-LL-P<br>TRAL INCISOR-LL-PERMANENI<br>TRAL INCISOR-LR-P<br>TRAL INCISOR-LR-P                                                                                                    | ADD button<br>Action<br>Action<br>ENT<br>ERMANENT<br>MANENT<br>WENT<br>VENT<br>VENT<br>VENT<br>VENT<br>VENT<br>RANENT<br>RANENT<br>RANENT<br>REMANENT<br>REMANENT<br>REMANENT<br>REMANENT<br>REMANENT<br>REMANENT<br>REMANENT                                                                                                    |           |
|                                                                                                    | 70  | Supervising<br>Provider ID<br>Add<br>Select the row number to et<br>Instructions:<br>If values are required for su<br>is selected.<br>Svc Svc Date<br>1 *Svc Date 0<br>Tooth Surface<br>*Procedure<br>Code 0<br>= Units<br>Performing<br>Provider ID<br>Supervising<br>Provider ID<br>Supervising<br>Provider ID<br>Supervising<br>Provider ID<br>Citck the Remove link to re<br># Transmissio                                                                                                    | ID Type State License  Reset  dit the row. Click the Remove link to r ibmission, please fill in the required fle  Oral Cavity Area  Coral Cavity Area  Coral Cavity A                                                                                                    | emove the entire row.<br>ILLEFT<br>R-RIGHT<br>emove the entire row.<br>Ids. Otherwise you may leave the file<br>Tooth#/Letter<br>Diagnosis<br>Diagnosis<br>Taxonomy<br>Taxonomy<br>Taxonomy<br>Taxonomy                                                                                                    | Id blank and proceed Procedure Code Tooth#/                                                                                                    | d. These fields ar<br>a Units<br>a Units                                                           | e required when the<br>Charge Amount<br>IOLAR-UR-PERMANN<br>RAL INCISOR-UL-P<br>BICUSPID -UL-PERMANENI<br>BICUSPID -UL-PERMANENI<br>BICUSPID -UL-PERMAN<br>MOLAR-UL-PERMAN<br>MOLAR-UL-PERMAN<br>MOLAR-UL-PERMAN<br>BICUSPID - LL-PERM<br>BICUSPID - LL-PERMAN<br>BICUSPID - LL-PERMAN<br>BICUSPID                                                     | ADD button Action Action Fr ENT ERMANENT MANENT WENT VENT VENT VENT ENT ENT ENT ENT ENT ENT ERMANENT ERMANENT ERMANENT ERMANENT ERMANENT ERMANENT ERMANENT ERMANENT ERMANENT ERMANENT                                                                                                    |           |
|                                                                                                    | 70  | Supervising<br>Provider ID<br>Add<br>Select the row number to en<br>Instructions:<br>Very Svc Date<br>1 Selected.<br>Svc Svc Date<br>1 *Svc Date<br>1 *Svc Date<br>1 *Svc Date<br>2 Tooth Surface<br>*Units<br>Performing<br>Provider ID<br>Supervising<br>Provider ID<br>Supervising<br>Provider ID<br>Click the Remove link to re<br># Transmission<br>(f) Click to Sup Statement<br>Back to Step                                                                                                    | ID Type<br>State License<br>Reset<br>dit the row. Click the Remove link to r<br>ibmission, please fill in the required file<br>Oral Cavity Area<br>To Tay Cavity Area<br>To Tay Cavi                                                                                                    | remove the entire row.<br>ILEFT<br>R-RIGHT<br>remove the entire row.<br>Ids. Otherwise you may leave the file<br>Tooth#/Letter<br>S 0<br>Diagnosis<br>Taxonomy<br>Taxonomy<br>File<br>C<br>C<br>C<br>C<br>C<br>C<br>C<br>C<br>C<br>C<br>C<br>C<br>C                                                                                                    | Id blank and proceed Procedure Code Control # Control # | d. These fields ar<br>a Units<br>a Units<br>a Component<br>a South<br>a South<br>a Sou                                                         | e required when the<br>Charge Amount<br>MOLAR-UR-PERMANN<br>RAL INCISOR-UL-PE<br>MOLAR-UL-PERMANENT<br>BICUSPID -UL-PER<br>MOLAR-UL-PERMAN<br>MOLAR-UL-PERMAN<br>MOLAR-UL-PERMAN<br>MOLAR-UL-PERMAN<br>BICUSPID -UL-PER<br>BICUSPID -UL-PER<br>BICUSPID -UL-PERMAN<br>BICUSPID -UL-PERMAN<br>BICU                                           | ADD button Action Action ENT ERMANENT MANENT WENT VENT VENT VENT ERMANENT ERMANENT ERMANENT ERMANENT ERMANENT ERMANENT ERMANENT ERMANENT ERMANENT                                                                                                    |           |
|                                                                                                    | 70  | Supervising<br>Provider ID<br>Add<br>Select the row number to et<br>Instructions:<br>If values are required for su<br>is selected.<br>I<br>1 *Svc Date 0<br>Tooth Surface<br>*Procedure<br>Code 0<br>*Units<br>Performing<br>Provider ID<br>Supervising<br>Provider ID<br>Add Res<br>Attachments<br>Click the Remove link to re<br># Transmissio<br>Ig click to stop attachment                                                                                                    | ID Type<br>State License<br>Reset<br>dit the row. Click the Remove link to r<br>ibmission, please fill in the required fie<br>Oral Cavity Area<br>To Table The required field<br>To Table The required field                                                                                                    | remove the entire row.<br>LetErt<br>R-RIGHT<br>remove the entire row.<br>Ids. Otherwise you may leave the field<br>Tooth#/Letter<br>See<br>Diagnosis<br>Taxonomy<br>Taxonomy<br>File<br>C                                                                                                    | Id blank and procee<br>Procedure Code<br>Tooth#/                                                                                                    | d. These fields ar<br>a Units<br>a Units<br>a Units<br>a Units<br>a Units<br>a Units<br>a Units<br>a Units<br>a Units<br>a Units<br>a Units<br>a Units<br>a Second<br>a Second<br>a Secon                                                                                                   | e required when the<br>Charge Amount<br>TOLAR-UR-PERMANN<br>RAL INCISOR-UL-PE<br>MOLAR-UL-PERMAN<br>BICUSPID -UL-PER<br>MOLAR-UL-PERMAN<br>MOLAR-UL-PERMAN<br>MOLAR-UL-PERMAN<br>BICUSPID -UL-PER<br>BICUSPID -UL-PER<br>BICUSPID -UL-PER<br>BICUSPID -UL-PER<br>BICUSPID -UL-PER<br>BICUSPID -UL-PERMAN<br>BICUSPID -UL-PERMAN<br>BICUSPID -UL                                           | ADD button Action Action ENT ERMANENT MANENT WENT WENT WENT WENT ERMANENT ERMANENT E |           |

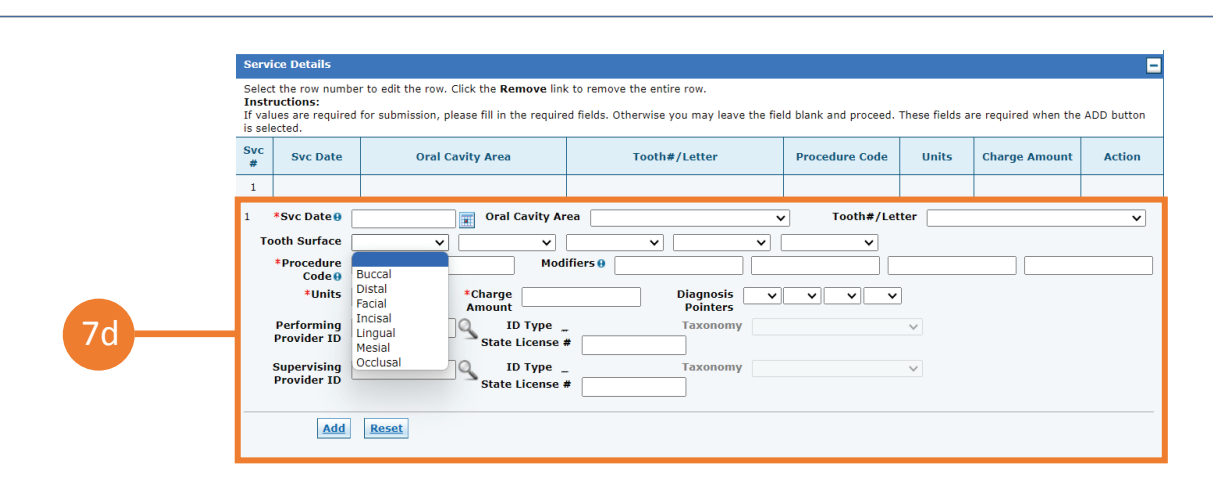

- Continue filling out claim information for Step 3 as shown on the Submit a Claim screen (information at the top of the screen will auto-populate based on what you entered in steps 1 and 2). Note: Not all fields are mandatory; please fill in only those marked with a red asterisk and any other relevant fields.
- Service Details: Use this screen to add, edit, or remove services rendered to the beneficiary. To edit information previously entered, click on the numbered link appearing in the Svc # column. To remove information previously entered, click **Remove** in the action column.

To add a detail, populate any data that applies for the following fields and click "Add": Svc Date; Oral Cavity Area, Tooth#/Letter, Tooth Surface, Procedure Code, Modifiers, Units, Charge Amount, Performing Provider ID, ID Type State License #, Supervising Provider ID, ID Type State License #. To remove data populated for a detail, but not yet added, click Reset.

| Attac | hments                                         |                                                                                                    |                                                                                                    |                                                                                                    | =                                                                                                    |
|-------|------------------------------------------------|----------------------------------------------------------------------------------------------------|----------------------------------------------------------------------------------------------------|----------------------------------------------------------------------------------------------------|----------------------------------------------------------------------------------------------------|
| Click | the <b>Remove</b> link to remove the entire ro | w.                                                                                                    |                                                                                                    |                                                                                                    |                                                                                                    |
| #     | Transmission Method                            | File                                                                                                    | Control #                                                                                                    | Attachment Type                                                                                                    | Action                                                                                                    |
| . € C | ick to add attachment.                         |                                                                                                    |                                                                                                    |                                                                                                    |                                                                                                    |
|       |                                                |                                                                                                    |                                                                                                    |                                                                                                    | _                                                                                                    |
|       | Back to Step 1 Back to Ste                     | p 2                                                                                                    | Subr                                                                                                    | nit Finish Later Cancel                                                                                                    |                                                                                                    |
|       | Attac<br>Click t<br>#                          | Attachments Click the Remove link to remove the entire ro      Transmission Method      Click to add attachment.      Back to Step 1 Back to Step 1 | Attachments         Click the Remove link to remove the entire row.         #       Transmission Method       File <ul> <li>Click to add attachment.</li> <li>Back to Step 1</li> <li>Back to Step 2</li> </ul> | Attachments         Click the Remove link to remove the entire row.         #       Transmission Method       File       Control # <ul> <li>Click to add attachment.</li> <li>Back to Step 1</li> <li>Back to Step 2</li> <li>Subr</li> </ul> | Attachments         Click the Remove link to remove the entire row.         #       Transmission Method       File       Control #       Attachment Type <ul> <li>Click to add attachment.</li> <li>Back to Step 1</li> <li>Back to Step 2</li> <li>Submit</li> <li>Finish Later</li> <li>Cancel</li> </ul> |

- **8.** Attachments: Click the + to upload any attachments/documents that apply to the claim. Skip this step if there are no attachments.
- 9. Click Submit to move to the next step of the claim submission process. Click Back to Step 1 or Back to Step 2 to revisit previous steps.
  Click Finish Later if you want to save your claim.
  Click Cancel to cancel the claim submission process.

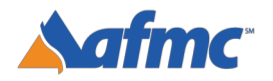

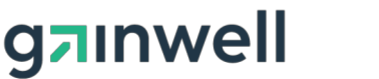

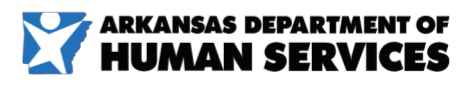

B+A

For more information call 1-800-457-4454

|                         |                |                | Claim Ty   | pe                   | C. Stationers and the |               |               |                                       |        |                   |
|-------------------------|----------------|----------------|------------|----------------------|-----------------------|---------------|---------------|---------------------------------------|--------|-------------------|
| Provides Telesmetries   |                |                |            |                      |                       |               |               |                                       |        |                   |
| Provider Information    |                |                |            | and the second lines | 1000                  |               |               |                                       |        |                   |
| Billing Pr              | ovider ID      |                |            | ID Type              | NPI                   |               | Name ===      | 1 1 1 1 1 1 1 1 1 1 1 1 1 1 1 1 1 1 1 |        |                   |
| 1                       | axonomy _      |                |            |                      |                       |               |               |                                       |        |                   |
| Performing Pr           | ovider ID _    |                |            | ID Type              | -                     |               | Name _        |                                       |        |                   |
| ,                       | axonomy _      |                |            |                      |                       |               |               |                                       |        |                   |
| Referring Pr            | ovider ID _    |                |            | ID Type              | -                     |               | Name _        |                                       |        |                   |
| 1                       | axonomy _      |                |            |                      |                       |               |               |                                       |        |                   |
| Supervising Pr          | ovider ID _    |                |            | ID Type              | -                     |               | Name _        |                                       |        |                   |
| 1                       | axonomy _      |                |            |                      |                       |               |               |                                       |        |                   |
| Service Facility Lo     | cation ID _    |                |            | ID Type              | -                     |               | Name _        |                                       |        |                   |
| ,                       | axonomy _      |                |            |                      |                       |               |               |                                       |        |                   |
| Beneficiary Information |                |                |            |                      |                       |               |               |                                       |        |                   |
| Bene                    | ficiary ID 📖   |                |            |                      |                       | Ger           | ider Female   |                                       |        |                   |
| B                       | eneficiary ==  |                | 2          |                      |                       |               |               |                                       |        |                   |
| 1                       | Birth Date === | - Harles       |            |                      |                       |               |               |                                       |        |                   |
| Claim Information       |                |                |            |                      |                       |               |               |                                       |        |                   |
|                         | Date Type _    |                |            |                      |                       | Date of Cur   | rent _        |                                       |        |                   |
| Accider                 | t Related _    |                |            |                      |                       | Admission D   | Date _        |                                       |        |                   |
| Patien                  | t Number _     |                |            |                      | Auth                  | orization Num | ber _         |                                       |        |                   |
| Transport Ce            | rtification No | ,              |            |                      |                       |               |               |                                       |        |                   |
|                         | Does           | the provider   | hàvé à s   | gnature on file?     | Yes                   |               |               |                                       |        |                   |
| Does th                 | e provider ac  | cept assignme  | ent for cl | aim processing?      | Yes                   |               |               |                                       |        |                   |
| Are benefits assigne    | d to the prov  | ider by the pa | tient or   | their authorized     | Yes                   |               |               |                                       |        |                   |
|                         |                |                |            | representative?      |                       |               |               |                                       |        |                   |
| Does the provider       | have a signed  | statement fr   | om the p   | atient releasing     | Yes                   |               |               |                                       |        |                   |
|                         |                | th             | eir medi   | cal information?     |                       |               |               |                                       |        |                   |
|                         |                |                |            |                      |                       | Total C       | harged Amount | \$200.00                              |        |                   |
|                         |                |                |            |                      |                       |               |               |                                       | Ever   | od All I Colleges |
| Diagnosis Codes         |                |                |            |                      |                       |               |               |                                       | 2000   |                   |
| Service Details         |                |                |            |                      |                       |               |               |                                       |        |                   |
|                         |                | Place Of       |            | Procedure            | 1000                  | Diag          |               |                                       | Family |                   |
| # From Date             | To Date        | Service        | EMG        | Code                 | Mod                   | Code Ptrs     | Units         | EPSDT                                 | Plan   | Charge Amor       |
| 1 05/02/2016            | 08/02/2016     | 11             |            | 99203                |                       | 1             | 1.000 Unit    |                                       |        | \$20              |
| No Other Tonurance Det  | ails exist for | this claim     |            |                      | -                     |               |               |                                       | -      |                   |

 Review the information that has been keyed/submitted. Click Back to Step 1, Back to Step 2 or Back to Step 3 to correct or add any additional information. Click Print Preview to preview the claim details entered. Click Confirm to submit your claim. Click Cancel to cancel the claim submission process.

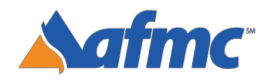

10

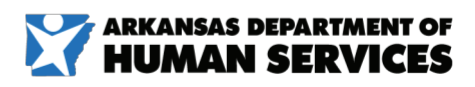

For more information call 1-800-457-4454

g¬ınwell

| Dental Claim Receipt                                                                        |
|---------------------------------------------------------------------------------------------|
| Your Dental Claim was successfully submitted. The claim status is Deny.                     |
| The Claim ID is                                                                             |
| Click Print Preview to view the claim details as they have been saved on the payer's system |
| Click Copy to copy member or claim data.                                                    |
| Click Edit to resubmit the claim.                                                           |
| Click New to submit a new claim.                                                            |
| Click View to view the details of the submitted claim.                                      |

- **11.** Once a claim is confirmed/submitted, the system will provide a claim receipt along with a 13-digit Claim ID.
- 12. Click Print Preview to preview the claim details entered. Click Copy to copy claim. Click Edit to edit denied claim. Click New to submit a new claim. Click View to view the details of your submitted claim. Note: Edit may also be used to adjust a paid claim.

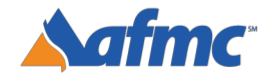

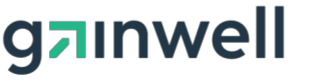

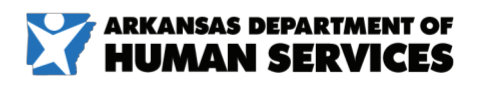

B+A

For more information call 1-800-457-4454